# Book your IELTS test online

# JSAF-IELTS 公式テスト 申込方法 特別会場

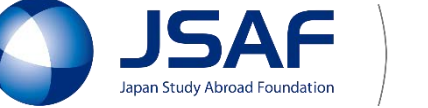

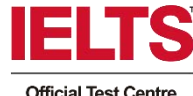

| IELIS  |            | Register for y | wr HEITS best + | U JSAF () U  |  |
|--------|------------|----------------|-----------------|--------------|--|
| С номе | €<br>¥###¥ | Q2 插芋醋芋        | Contactus       | English Page |  |

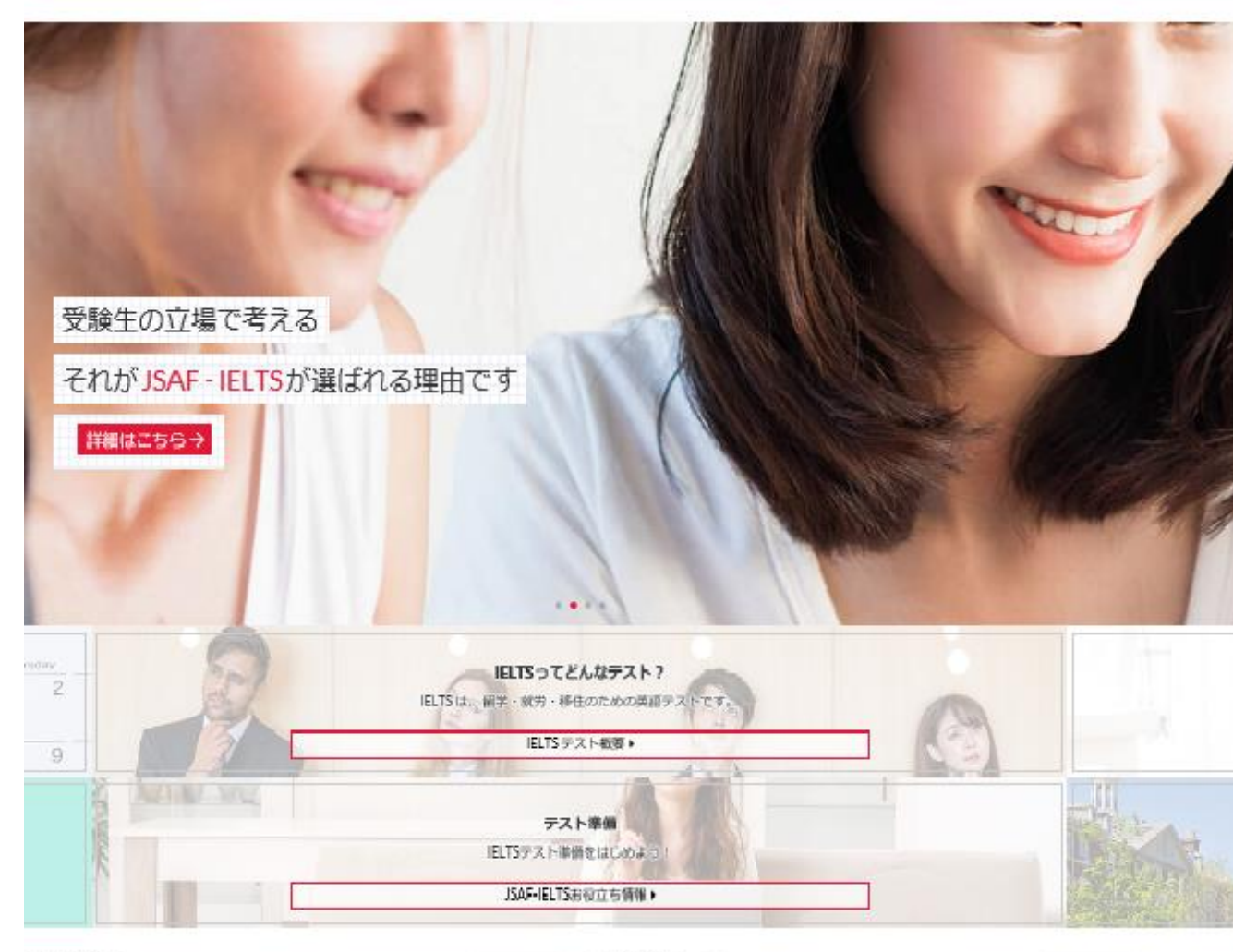

#### 最新NEWS

一覧はこちら+

一覧はごちらり

2019.8.21

<コンビュータで受除するIELTS初回実施運報>会場満足度100%を達成!!

2019.7.20 new004\_01コンビューターで受験するIELTSのお申込みがスタートしました!/Computerdelivered IELTS is now available.

2019.7.20 コンビューターで受除するIELTSI落根更新! Computer-delivered IELTS testについて 2019.7.26 2019年8月からJSAFが「コンピューターで受除するIELTS」を開始!

2018.7.18 JSAF-IELTS公式テストセンター大阪(JP114)/JSAF大阪オフィス開設

2018.3.27 IELTS「大学入試実語成績提供システム参加」について

2017.7.20

プレスリリース

# ①ホームページへアクセスします

#### JSAF(日本スタディ・アブロード・ファン デーション)の公式サイトヘアクセスします。

#### 「JSAF IELTS」で検索! https://www.jsaf-ieltsjapan.com/

| JSAF IELTS                                                                                                    |                                                                         | 1 9                                          |
|----------------------------------------------------------------------------------------------------|-------------------------------------------------------------------------|----------------------------------------------|
| PAR 80 11-1 88 80                                                                                                    | 1.111.003                                                               | 87 T-A                                       |
| PT CLORE PT CLORE BT                                                                                                    |                                                                         |                                              |
| IELTS22式デストセンター   JSAF(=<br>https://www.jsafielta.gam.com/ ・<br>IELTS22(デストセンター).db4(= HBH28.41)<br>日本日本(11,11,11,11,11,11,11,11,11,11,11,11,11,                                                            | ●数料団古人 日本スタ<br>ホステディー・アスコード・<br>トスして、世界(34 m)<br>ト・学術、2010、             | ディ・アプロ<br>275デーションの通<br>W MIRLINSETU         |
| お申込み<br>このハーントウアストギ的ができま<br>す。8でハーンの簡単までお述みの<br>ー                                                                                                    | RESOLUT<br>RESOLUTION                                                   | Million 6 Gir                                |
| オンライン成績問題<br>1月2 オンライン(1000年14月10日)<br>第、157日-2019年1月1日の1月17日。                                                                                                    | <b>アクセス</b><br>1113.9ディッアの<br>デーション 2045-00<br>シター                      | 0=F+275<br>3100EFACE                         |
| IELTSテスト情報<br>他LTSFAC SALDERAY。<br>PALTERAY。                                                                                                    | JSAF-IELTS A:<br>(IAF-ELTS Academ<br>16. IELTSC/IEF 2/8                 | cademic<br>n Sepervise (                     |
| just-integaples core In G-D-BEEMW +                                                                                                    |                                                                         |                                              |
| Become an IELTS Examiner with JS<br>https://pamilul/patroad.org/lpage_im 1400<br>pater links frame/ multimer JBAF is remain<br>to IELTS commence (Karts and Karts) - April<br>Publication Represents (MPRc) | AF<br>*<br>ng experiencer English langs<br>anto ani majarish tu mari BE | age bashers to then to<br>TB Commer Mininger |
| IELTS受税について、JSAF                                                                                                    |                                                                         |                                              |

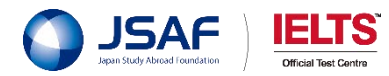

② お申込みページへ進みます

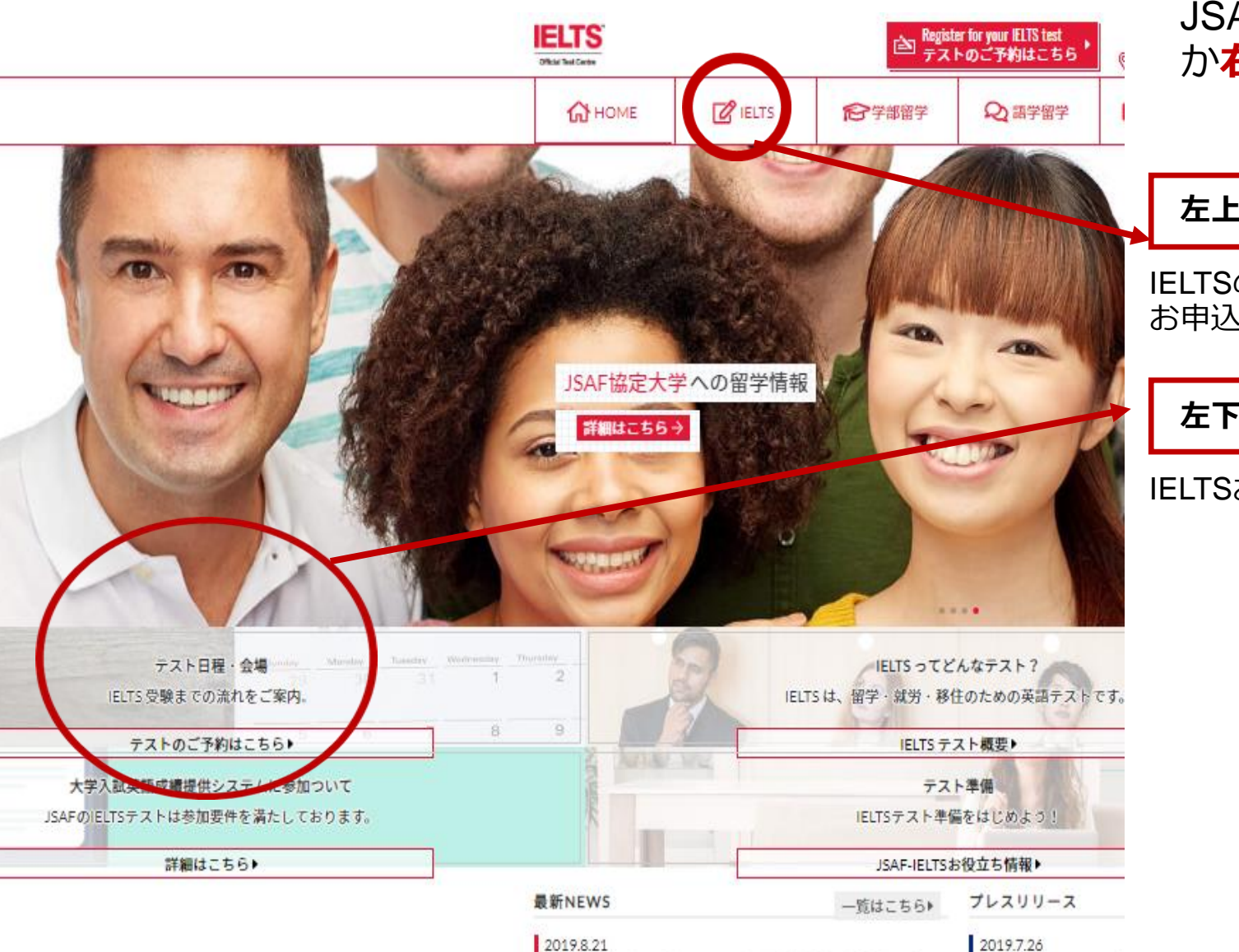

ノコンピューカカ西島するIFITC切回家体泳線へ会視港回廊

2010 CONDENS ISACH

JSAF公式サイトのトップページの**左上のタブ** か**右側のウィンドウ**をクリックします。

# 左上のタブ

IELTSのページへ移動します。 お申込みのページへは、さらに「お申込み」をクリックします。

左下ウィンドウ

IELTSお申込みのページへ移動します。

ここをクリック!

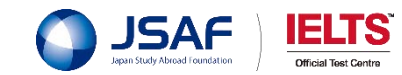

HOME » IELTSテスト情報

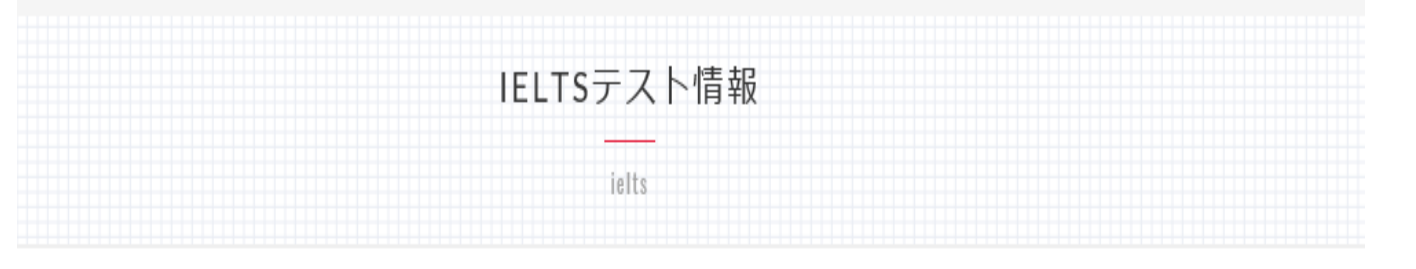

# ※「お申込み」をクリック

左の画面になった方は、 「**お申込み**」タブをクリックします。

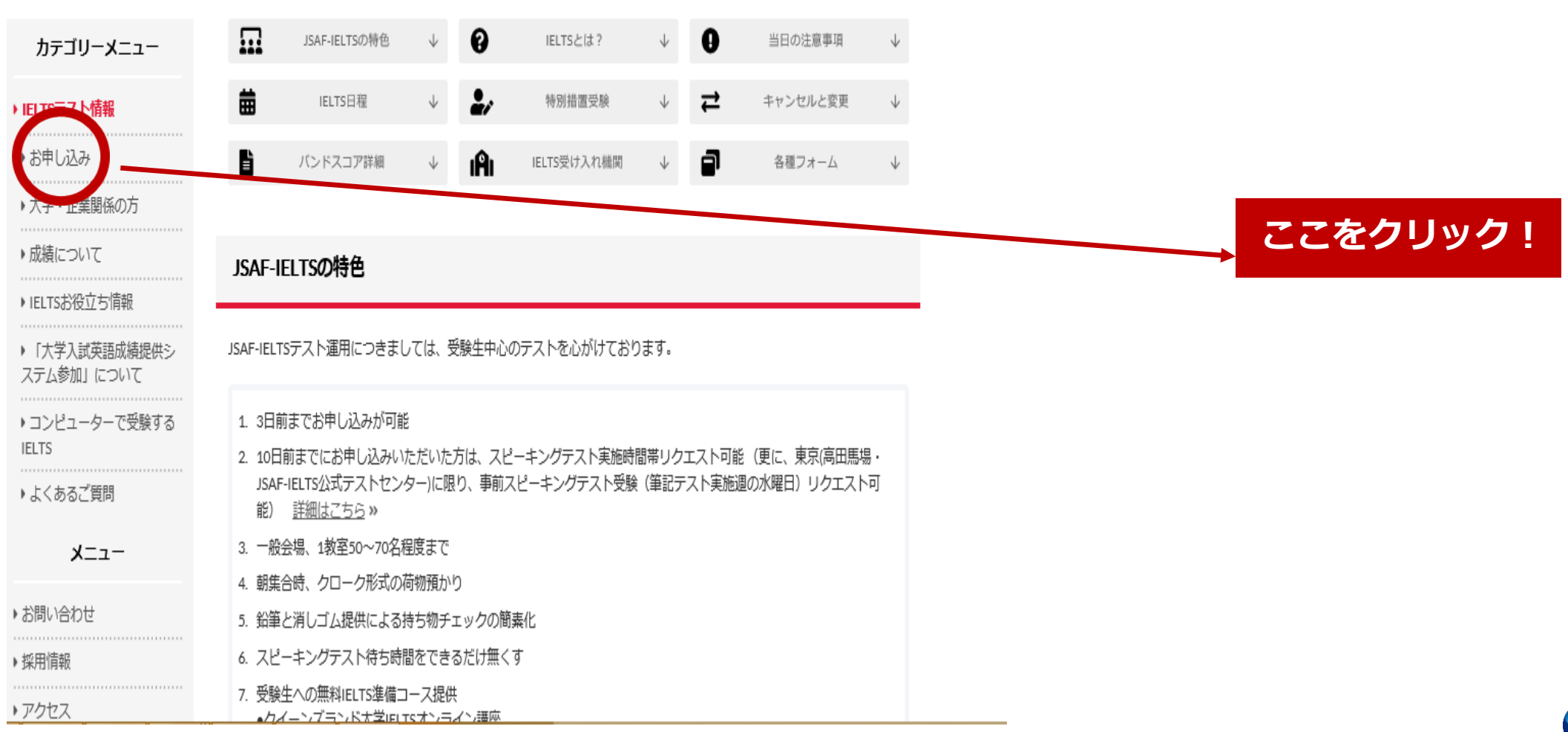

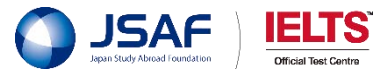

|                                |                 |                             |            |                  |              |       |            |          | 左の画面で、「公開会場」か「特別会場」         |
|--------------------------------|-----------------|-----------------------------|------------|------------------|--------------|-------|------------|----------|-----------------------------|
| А номе                         | C IELTS公式于7     | ()- 18 学師・語                 | 学留学        | ıA               | 海外大学遗学       |       | iontact us | •        | とららかをクリックします。               |
|                                |                 |                             | APPLICATIO | ON in Englis     | •            |       |            |          |                             |
| カテゴリーメニュー                      | - 6             | お申込み                        | ÷          | 6                | iELTS受験の手引き  | Ŷ     | 曲          | 日程と受募    | IELTS 公開会場                  |
| IELTSテスト情報                     |                 | 受験料とお支払い                    | ψ          |                  | 受缺意转至内       | ψ     |            | スピーキング   | 一般受験の方は公開会場をクリックします         |
| ▶ お申し込み                        |                 |                             |            | -                |              |       |            |          |                             |
| <ul> <li>受験最終案内</li> </ul>     | - A             | テスト当日の注意事項                  | +          | Z                | キャンセルと変更     | 4     | 2          | 免費事      |                             |
| ・スピーキングテストE<br>リクエスト           | 日時 お申           | 込み                          |            |                  |              |       |            |          |                             |
| ▶一般会場申込みページ                    | v               |                             |            |                  |              |       |            |          | IELTS 特別会場                  |
| ・特別会場申込みページ                    | 9               |                             | IELTS 公    | 開会場のお            | 5申込はこちら (一般) | 後端で受け | 食する方)      |          | <b>在籍大学(高校)で受験</b> の方は特別会場を |
| ・IELTS チャイルド・フ<br>クション・ポリシー    | 10 <del>7</del> |                             | IELTS特别    | 別会場のま            | 5中込はこちら(在間)  | ド校で受け | 裁する方       |          | リックします。                     |
| ▶受驗体驗記                         |                 |                             |            |                  |              |       |            |          |                             |
| ・高校生の皆様へ                       | このべ             | ージからテスト予約ができ                | きます。 必     | 5ずページ            | の最後までお読みの上   | 予約に進  | んでくださ      | W.       |                             |
| <ul> <li>大学・高校・企業関係</li> </ul> | の方れ」も           | の手順の評職は、以下PD<br>ご覧ください。お申し込 | r 版 JSAF   | JELIS89<br>からお支払 | いの前までの詳細は、   | その下の  | 朝しており      | allできます。 |                             |
| ・成績について                        |                 |                             |            |                  |              |       |            |          |                             |
| ▶ IELTS受験者特典                   |                 |                             | PD         | FRUSAF           | IELTSお申込みガイド | (日本語》 | ย          |          |                             |

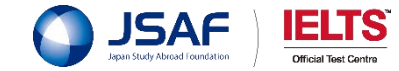

③「公開会場」か「特別会場」か

#### HOME >> 特別会場中込みページ

#### 特別会場申込みページ

special

在賭している団体(大学・高校等)のテスト日程を選択し、お申込み下さい。

お申込み手順の詳細はJSAF-IELTSお申込みガイド 3 をご参照ください!

06800680A

DEPENDENT MOT

特別会場申込みページ

外務大臣印のあるページ

常生証

and distances which it is not the

 H
 X
 B
 Alffeld

 D to
 D to
 D to
 Office to and to

 P
 D to
 D to
 Address control

 P
 D to
 D to
 Address control

MPAN 52 MAR 1851

and the second stress

北海 太郎

REALERAN BERFERRENCESSED

師写真入りのページ

1280

M COOR an JAN COOR MILLION COLUMN AD JAN COOR

RELATION CONDECCESSION CONTRACTOR

TOTAL CO.

22.

開始の

このページは、特別会場申込み専用ページです。

#### カテゴリーメニュー

#### + IELTSテスト情報

・お申し込み

受助確認書

・スピーキングテスト目時 リクエスト

一般会場申込みページ

・特別会場申込みページ

大学・企業関係の方

\* 武績について

▶ IELTSお役立ち情報

・「大学入試英語成績提供シ ステム参加」について

 コンピューターで受験する IELTS

------

・よくあるご質問

メニュー

| <ul> <li>パスポートの画像をアップロードする際は、必ず学生証とバス</li> </ul> |
|--------------------------------------------------|
| ポートの画像を一緒に撮影またはスキャンしてアップロードして                    |
| 下さい。                                             |
| * 原料版は、自は、地域、同体な(カルファイルト版)をかってお                  |

- \* 掲載頃は、日付→地域→団体名(アルファベット順)となっており ます。
- お申込みの画面に進むと右上に言語に言語選択タブがあります。
   日本語での表示をご希望される場合は最初に「日本語」を選択してください
- ・ 所属大学学生の方のみで実施されるテスト会場の受験確認書は、 実施過にメール添付にて送付いたします。ホームページにはアッ プロードされませんので、ご注意ください。

# B-①「特別会場」の場合

# IELTS 特別会場

「**特別会場**」をクリックされた方は、 左の画面になります。

# ※ パスポート画像に注意

「特別会場」でお申込みの方は、 パスポートの画像をアップロードする際は、必ず学生証と パスポートの画像を一緒に撮影またはスキャンしてアップ ロードして下さい。

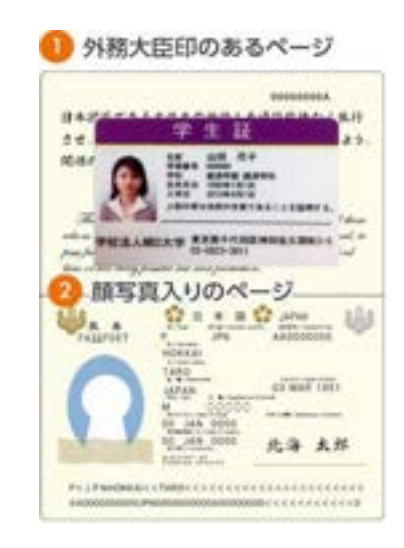

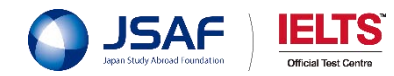

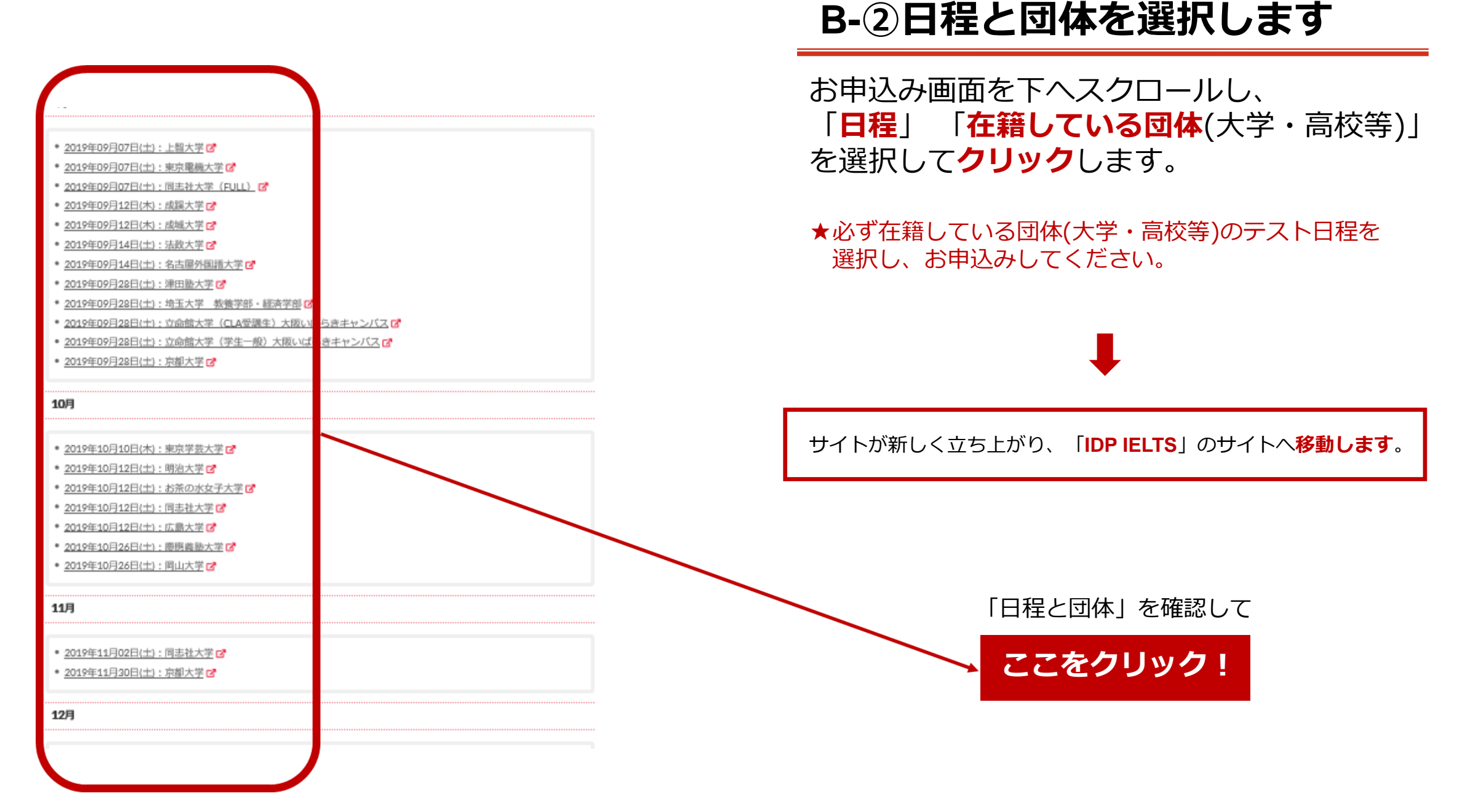

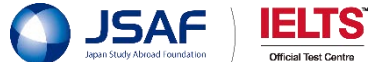

| dp IELTS                                                                                                    | More people go more places with IELT3 |
|----------------------------------------------------------------------------------------------------|---------------------------------------|
| Entring Unit Lage<br>Transmission<br>Transmission<br>Transmissio |                                       |
| Register for an IELTS Test                                                                                                    |                                       |
| Japan - Tre                                                                                                    | e                                     |
| Test Tops Deale                                                                                                    | No Requirements                       |
| Academo - KLTI - H                                                                                                    | 18- 2                                 |
| Please select your preferred versue<br>Tokyo-Takadamotatus                                                                                                    |                                       |
| AANAA ETNOY AMPONO FOUNDATION<br>Deski of serius is on the free foundation<br>Deski of serius is on the free foundation of the foundation of the foundation<br>Deski of serius is in the free foundation of the foundation of the foundation<br>Deski of serius is in the foundation of the foundation of the foundation<br>Deski of serius is in the foundation of the foundation of the foundation<br>Deski of serius is in the foundation of the foundation of the foundation<br>Deski of serius is in the foundation of the foundation of the foundation<br>Deski of serius is in the foundation of the foundation of the foundation of the foundation<br>Deski of the foundation of the foundation of the foundation of the foundation of the foundation<br>Deski of the foundation of the foundation o                                                                                                    | The state of the                      |
| Compart Davids                                                                                                    | Quarter van                           |

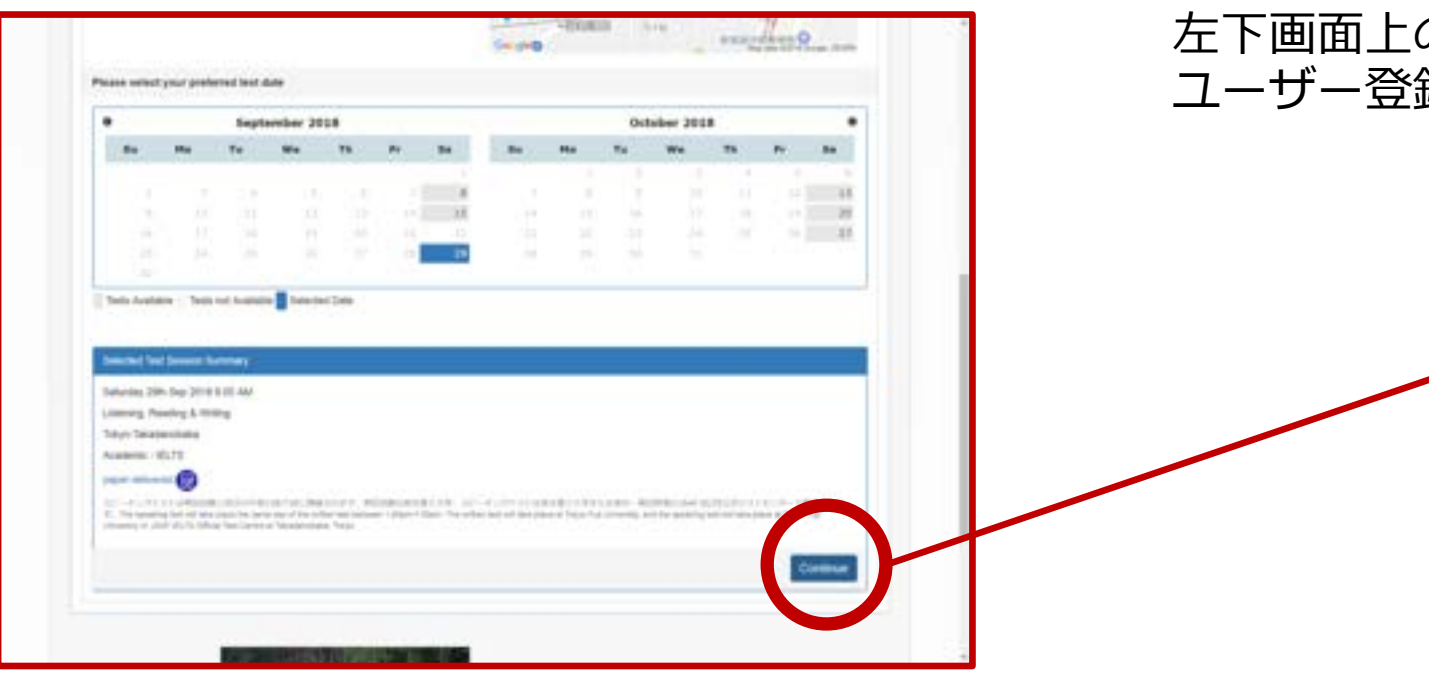

# ④ IDP IELTS のサイトへ移動します

**新しいサイト**が立ち上がり、IDP IELTSの申込受付 フォームへ移動します。 左下の画像へ**自動的に移動**します。

# ⑤「Continue」から登録へ進みます

左下画面上の**右下にある「Continue」をクリック**し、 ユーザー登録をします。

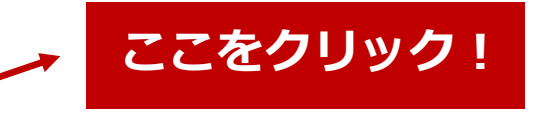

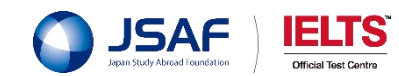

| ······································                        | Arran Mit | ⑥ 新規ユーザー登録をします                |
|---------------------------------------------------------------|-----------|-------------------------------|
| Continue booking - existing or new user?                      | ×         |                               |
| Are you an existing user?                                     |           | 「Create New User」をクリックして進みます  |
| nter your user details below to continue the booking process: | 1018      |                               |
| semame                                                        | -71       |                               |
|                                                               | 10        | ここをクリック!                      |
| ord                                                           | R         |                               |
| Fornotten Password?                                           |           |                               |
| Forgotten Username?                                           |           |                               |
|                                                               |           |                               |
| ew Candidate?                                                 |           | ※ <b>筑に</b> 豆琢している場合          |
| Create New User                                               |           | 既に登録している場合は、左画像上部にある          |
|                                                               |           | Username と Password を入力してログイン |
|                                                               |           | してくたさい。                       |

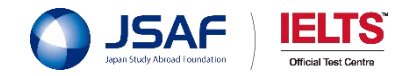

| IELTS       More people go more places with ELV         Image: Cardodde Database       Image: Cardodde Database         Image: Cardodde Database       Image: Cardodde Database | 「Create New User」 をクリックすると、<br>左の画像の画面になります。<br>この画面から各種の情報を入力していきます。 |
|----------------------------------------------------------------------------------------------------|-----------------------------------------------------------------------|
| 0 days : 0 hrs : 30 mins Time left to complete booking<br>After this period your booking will expire and the seat released for others<br>Your Test Details:                     | _<br>★右上の青字「English ▼」から <b>日本語を選択することができます</b> 。                     |
| Text Location: Tokyo-Takadanobaba Text Date: 29 Sep 2018 9:00 AM Text Type: Academic - ELTS Text Format: paper-delivered                                                        |                                                                       |
| Personal Information This must enter your name as it appears in your passport or ID document. This is here your name will appear on your test results.                          | <b>メールアドレス</b> 、を順に入力していきます。                                          |
| Title*<br>© Dr © Mr © Mrs. © Miss<br>Given Name(s) (as per Identification Document)                                                                                             |                                                                       |
| Family Name (as per Identification Document)                                                                                                    | → ここに入力していきます                                                         |
| ff wein die num hanne e Franzie Namme jehanne all sophanne ( ).                                                                                                    |                                                                       |

⑦ Candidate Details を入力します

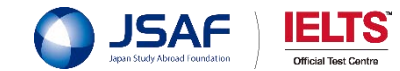

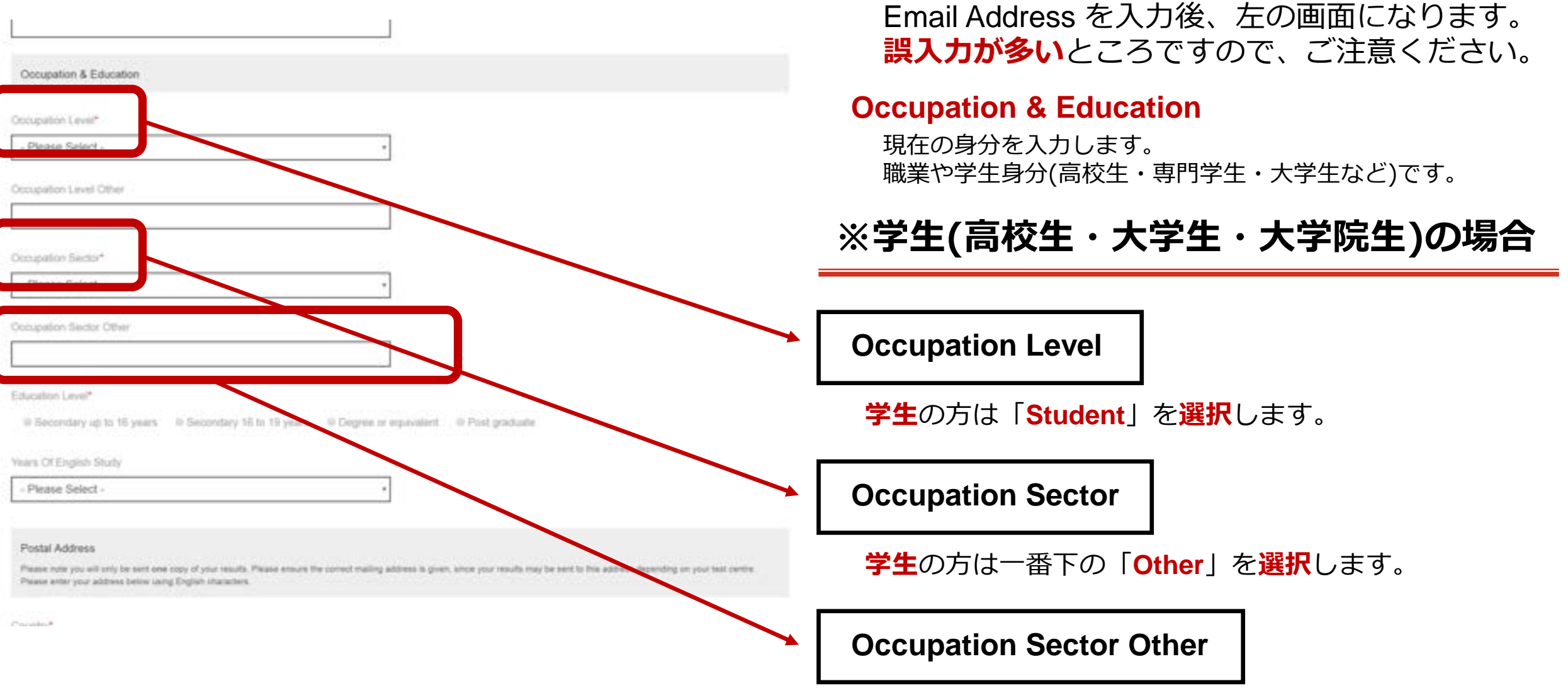

High School Student / University Student と入力します。

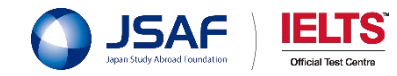

⑦続・Candidate Details を入力します

| Decupation Sector Other                                                                                                    | ⑦続・Candidate Details を入力します                                           |  |  |  |  |
|----------------------------------------------------------------------------------------------------|-----------------------------------------------------------------------|--|--|--|--|
| inturation Level*<br>© Secondary up to 16 years. © Secondary 16 h; 19 years. © Degree or equivalent. © Post graduate                                                                                                    | Email Address を入力後、左の画面になります。<br><mark>誤入力が多い</mark> ところですので、ご注意ください。 |  |  |  |  |
| Ivans Of English Study                                                                                                    |                                                                       |  |  |  |  |
| - Please Select -                                                                                                    |                                                                       |  |  |  |  |
| Postal Address Press note you will any be sent one copy of your results. Please ensure the correct making address is given, since your results may be sent to this address depending on your test centre Transmission of the correct making address is given, since your results may be sent to this address depending on your test centre | Education Level                                                       |  |  |  |  |
| Presse star your address better using English thanktlers.                                                                                                    | 高校生の方は、 ◎ Secondary up to 16 years に、                                 |  |  |  |  |
|                                                                                                    | 大学生の方は、 © Secondary 16 to 19 years に、                                 |  |  |  |  |
|                                                                                                    | 大学院生の方は、◎ Degree or equivalent に、                                     |  |  |  |  |
| Xocupation Level Other                                                                                                    | <b>社会人</b> の方は、 ◎ <b>Post graduate</b> に、                             |  |  |  |  |
|                                                                                                    | チェックをします。                                                             |  |  |  |  |
| - Please Select -                                                                                                    |                                                                       |  |  |  |  |
| 2 years                                                                                                    |                                                                       |  |  |  |  |
| 3 years                                                                                                    | Vears Of English Study                                                |  |  |  |  |
| 4 years                                                                                                    | rears of English Study                                                |  |  |  |  |
| 5 years                                                                                                    |                                                                       |  |  |  |  |
| 5 years<br>7 ware entrument @ Post producte                                                                                                    |                                                                       |  |  |  |  |
| a years                                                                                                    | ▼をクリックし該当するところを選択します。                                                 |  |  |  |  |
| 9 years or more                                                                                                    |                                                                       |  |  |  |  |
| 8 years +                                                                                                    |                                                                       |  |  |  |  |
|                                                                                                    | ママトン該半年も認わります                                                         |  |  |  |  |
| Postal Address                                                                                                    | ここかり該ヨギを選択しま9                                                         |  |  |  |  |

Please note you will only be sent one copy of your results. Please ensure the correct making address is given, since your results may be sent to this address depending on your test centre

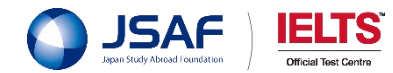

Please enter your address below using English characters.

# ⑦続・Candidate Details を入力します

左の画面は「住所」を入力するところです。 誤入力が多いところですので、ご注意ください。

,ます。

#### まだ続きがあります!

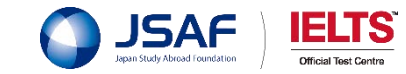

Please note you will only be sent one copy of your results. Please ensure the correct maling address is given, since your results may be sent to this address depending on your test centre. Please order your address below using English characters.

Postal Address

C

C

C

C

C

C

| Country*                                                                    | <b>国名</b> を選択します。                                                                                                    |
|-----------------------------------------------------------------------------|----------------------------------------------------------------------------------------------------|
| Japan                                                                       |                                                                                                    |
| Address Line 1*                                                             | マンション(建物)名・部屋番号等を入力し                                                                                                    |
| Mitsuiseimeitakadanobaba Building 5th floor                                 |                                                                                                    |
| Address Line 2                                                              | <b>番地</b> を入力します。                                                                                                    |
| 1-4-15                                                                      |                                                                                                    |
| Address Lise 3                                                              | <b>地名</b> を入力します。                                                                                                    |
| Takadanobaba                                                                |                                                                                                    |
| Suburb Or Town                                                              | 市区町村を入力します。                                                                                                    |
| Shrijukaku                                                                  | · · · · · · · · · · · · · · · · · · ·                                                                                                    |
| State / Region                                                              | 都道府県を入力します。                                                                                                    |
|                                                                             |                                                                                                    |
| *otta Code (28*                                                             | 郵便番号を入力します。                                                                                                    |
| yess dis tast-base a Pinahal sodo (209) artist hai as the Pinaha Golda (200 |                                                                                                    |
|                                                                             |                                                                                                    |
|                                                                             | Japan   Japan   Johns Line 1*   Mitsusseimeitskadanotaba Building 5th floor   Lidness Line 2   1.4-15   Lidness Line 3   Takadanotaba   Suburb Or Town   Shrupkuku   Shrupkuku   State / Rington   Tokyo |

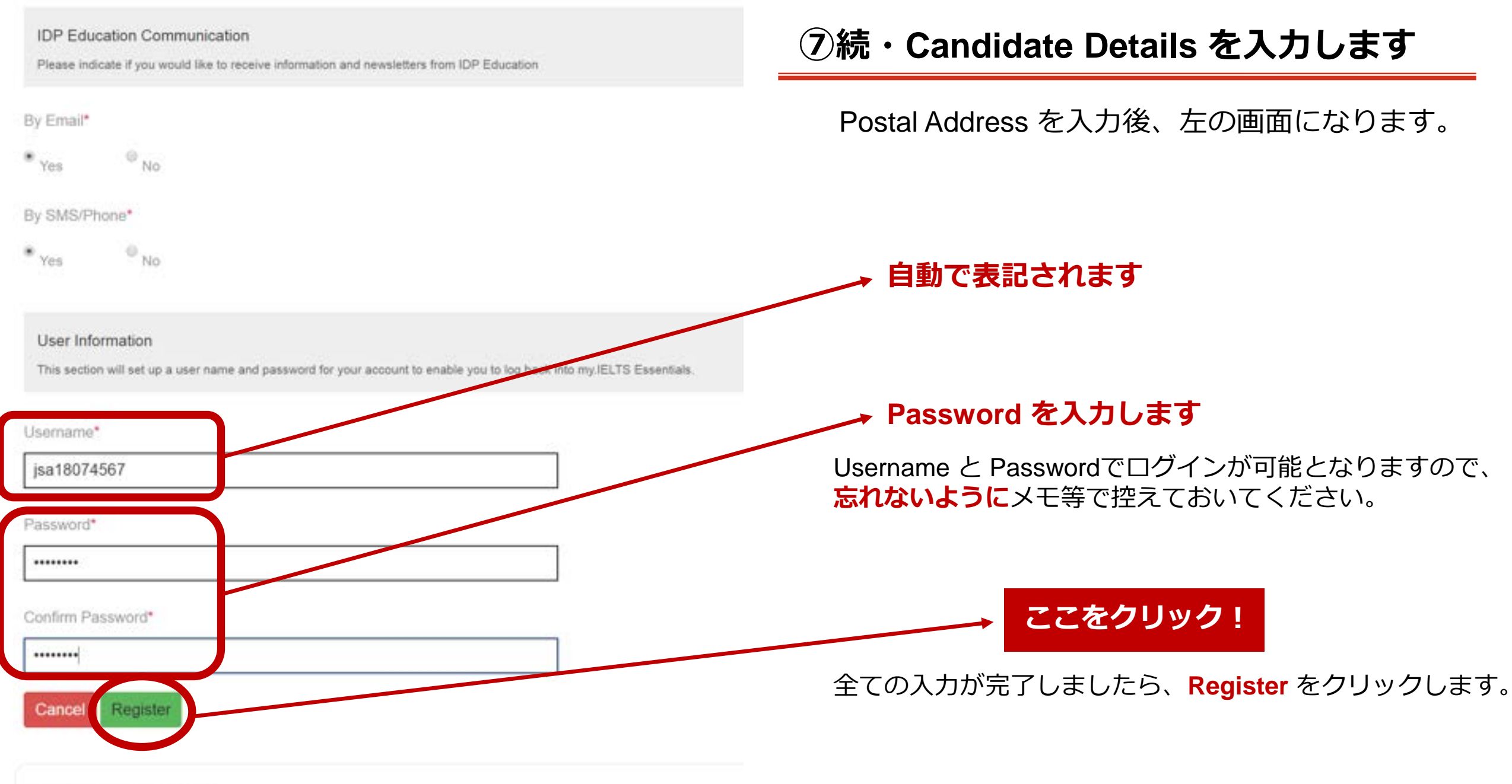

#### **Test Centre Details**

日本スタディ・アプロード・ファンデーション (JSAF) IFITS公式テフトセンター

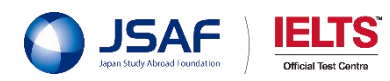

# ⑧IELTS Declaration を読んで同意します

## ↓ IELTS Declaration を読みます

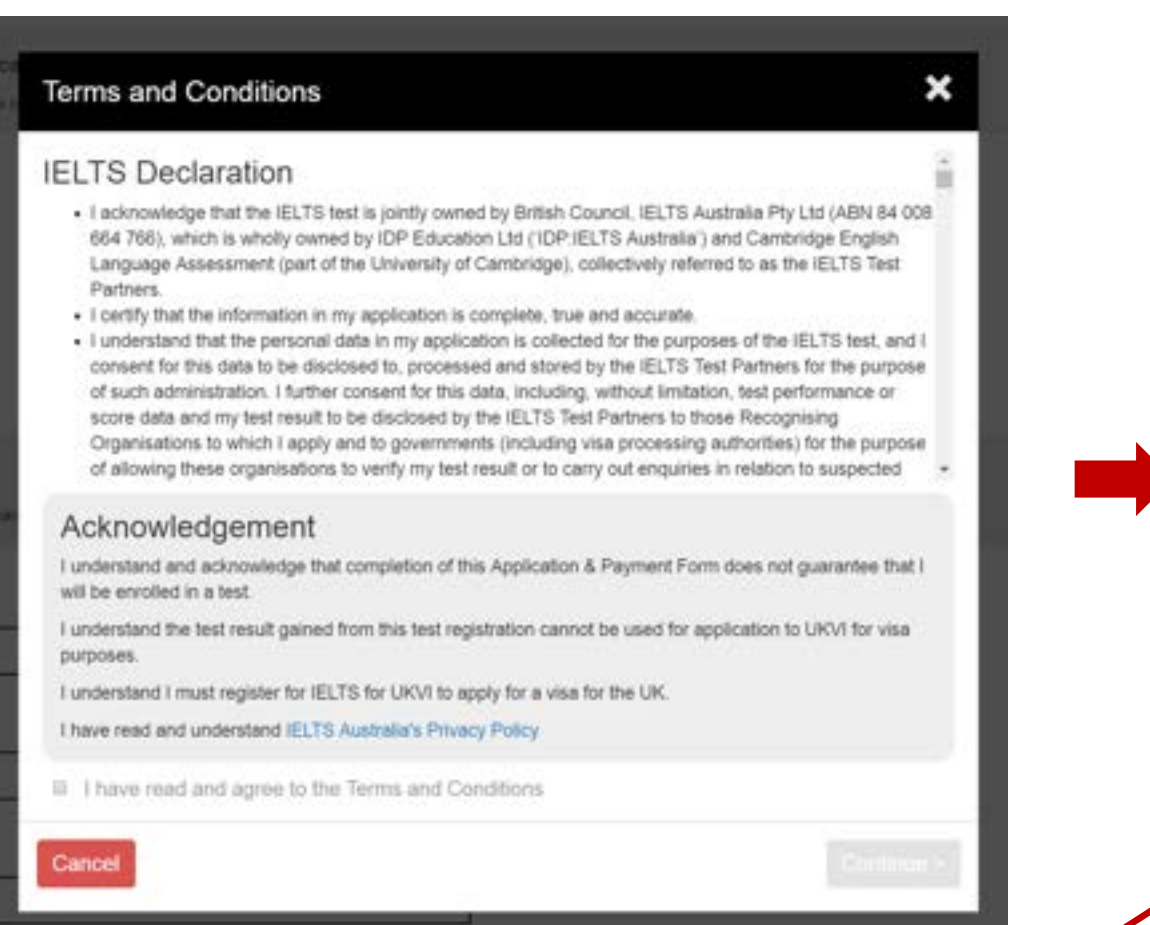

読んでから☑を入れます

#### Registerをクリックすると、左の画面が出て来ます。

| IELTS Declarat                                                                                                    | tion                                                                                                    |
|----------------------------------------------------------------------------------------------------|----------------------------------------------------------------------------------------------------|
| <ul> <li>I acknowledge that<br/>664 766), which is v<br/>Language Assessm<br/>Partners</li> </ul>                                                                    | the IELTS test is jointly owned by British Council, IELTS Australia Pty Ltd (ABN 84.00<br>wholly owned by IDP Education Ltd (IDP/IELTS Australia') and Cambridge English<br>nent (part of the University of Cambridge), collectively referred to as the IELTS Test                                                                                                    |
| <ul> <li>I certify that the info</li> </ul>                                                                                                    | imation in my application is complete, true and accurate.                                                                                                    |
| <ul> <li>I understand that in<br/>consent for this date<br/>of such administrati<br/>score data and my I<br/>Organisations to wh<br/>of allowing these or</li> </ul> | e personal data in my application is collected for the purposes of the IELTS test, and<br>a to be disclosed to, processed and stored by the IELTS Test Partners for the purpose<br>ion, I further consent for this data, including, without limitation, test performance or<br>test result to be disclosed by the IELTS Test Partners to those Recognising<br>tich I apply and to governments (including visa processing authorities) for the purpose<br>ganisations to verify my test result or to carry out enquiries in relation to suspected |
| Acknowledge                                                                                                    | ment                                                                                                    |
| I understand and acknowill be enrolled in a test                                                                                                    | owledge that completion of this Application & Payment Form does not guarantee that<br>L                                                                                                    |
| I understand the test re<br>purposes.                                                                                                    | sult gained from this test registration cannot be used for application to URVI for visa                                                                                                    |
| I understand I must reg                                                                                                    | ister for IELTS for UKVI to apply for a visa for the UK.                                                                                                    |
| I have read and unders                                                                                                    | tand IELTS Australia's Privacy Policy                                                                                                    |
| CE I have read and a                                                                                                    | gree to the Terms and Conditions                                                                                                    |
| Cancel                                                                                                    | Continue                                                                                                    |
|                                                                                                    |                                                                                                    |

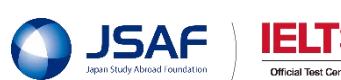

| 🂫 idp                                       | IELTS                               |                                                                                             | More peop                               | ie go more places with IELF | 「Continue」をクリックすると、<br>左の画像の画面になります。<br>この画面から各種の情報を入力していきます。 |                              |          |  |  |
|---------------------------------------------|-------------------------------------|---------------------------------------------------------------------------------------------|-----------------------------------------|-----------------------------|---------------------------------------------------------------|------------------------------|----------|--|--|
| O Select Test Date                          | Candidate Details                   | Application Details                                                                         | O Recognizing Organizations             | Doubling Summery            |                                                               |                              |          |  |  |
| Your Test Details                           | 0 d<br>After                        | lays : 0 hrs : 17 mins Time left to con<br>this period your booking will expire and the see | nplete booking<br>I released for others |                             | ★右上の青字「Eng                                                    | glish ▼」から <b>日本語を選択する</b> 。 | ことができます。 |  |  |
| Test Format pap                             | ademic - IELTS<br>per-delivered     | Test Date:                                                                                  | 29 560 2018 9 00 AM                     |                             |                                                               |                              |          |  |  |
| My Application                              | n                                   |                                                                                             |                                         | Teased                      |                                                               |                              |          |  |  |
| - Please Select -                           | e with a fit many search to be pro- |                                                                                             |                                         |                             |                                                               |                              |          |  |  |
| Why are you taking the<br>- Please Select - | wies/7*                             |                                                                                             |                                         |                             |                                                               |                              |          |  |  |
| Have you previously to<br>Gives Otto        | takeri IELTII (silter Academic or ( | Serveral Transing) behave?*                                                                 |                                         |                             |                                                               |                              | 1        |  |  |
| Where are you current                       | thy sludying English?               |                                                                                             |                                         |                             |                                                               | ここに入力・選択を<br>していきます          |          |  |  |

attinution Day

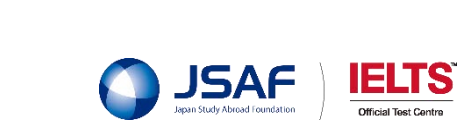

# ⑨Application Details を入力します

Please upload a copy of your ID document which must include the following information:

- ID document number
- ID expiry date
- Image of yourself as seen on ID document
- Your name as seen on the ID document
- Your date of birth
- Signature (if it appears on ID document)

You can only attach one document. If your photo and signature are on separate pages, please insert both items into a single word or PDF document.

The photo within the ID document must be clear and meet our format guidelines:

- Dimensions: at least 800 x 700 pixels
- Size: less than 1.5 Mb
   File format: tiff, jpg, doc, docx, pdf, png, gif, jpeg

Please ensure that the digital copy you import is clear and legible

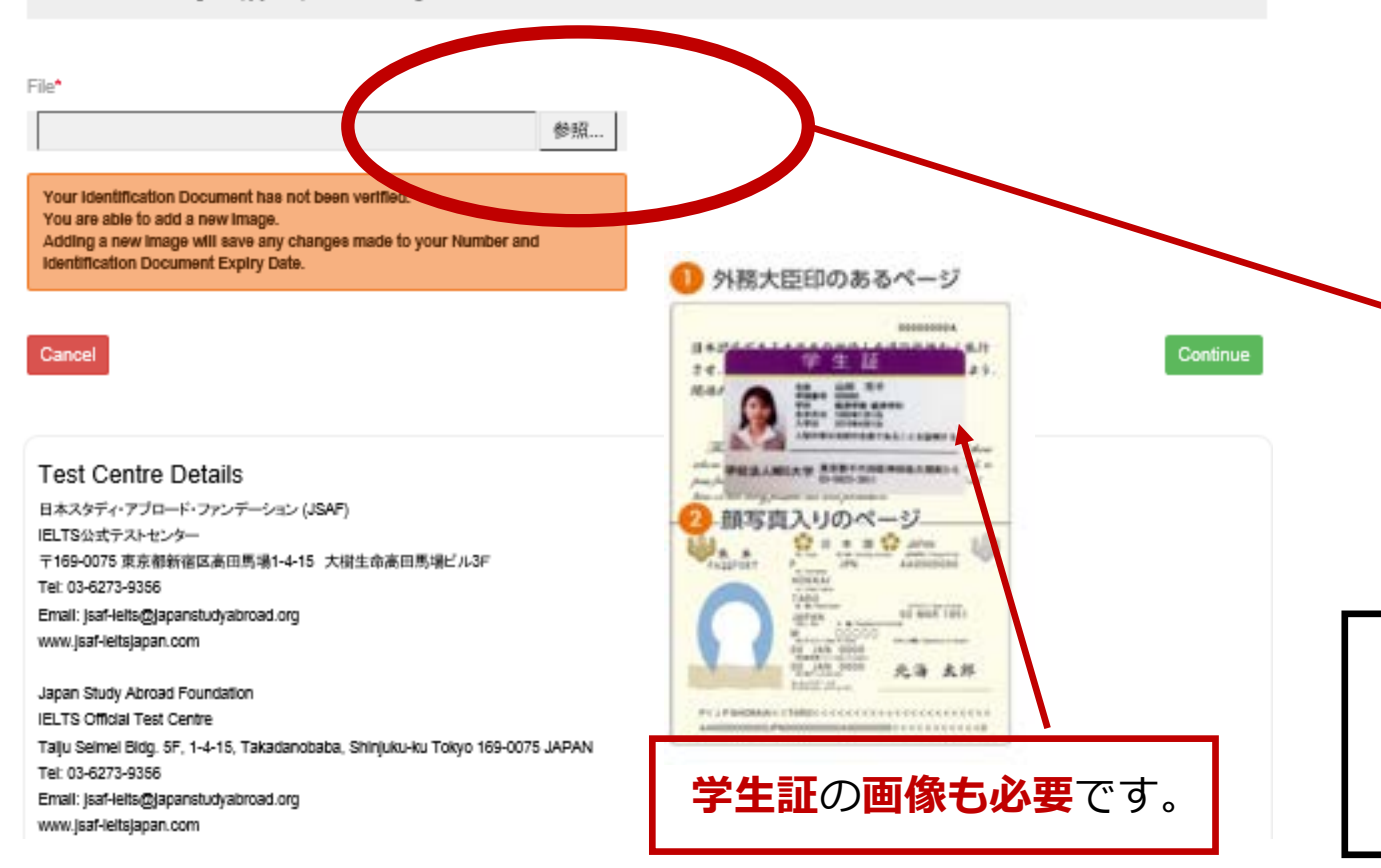

# ⑨続・Application Details を入力します

IELTS 特別会場 でお

でお申込みの方

入力の最後にパスポートをアップロードしま す。左の画像の画面「Select Image」をク リックしてアップロードするパスポートと学 生証の画像を選択します。

ここをクリックすると自動的に画像フォルダ が立ち上がります。 画像を選択して<mark>開く</mark>でアップロードできます。

【アップロード画像の詳細は次のとおりです】

画素数:800 × 700 pixels サイズ:5.0MB 以下 種類 :tiff,jpg,ddc,docx,pdf,png,gif,jpeg

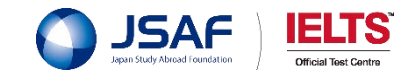

# ⑨続・Application Details を入力します

パスポート画像のアップロードが成功しましたら「Continue」をクリックします。

「カラー」のパスポート画像をアップロードします。

アップロードしたパスポート画像は、お支払い完了後 テストセンターにて確認をさせていただきます。 それまではこちらの表記となります。

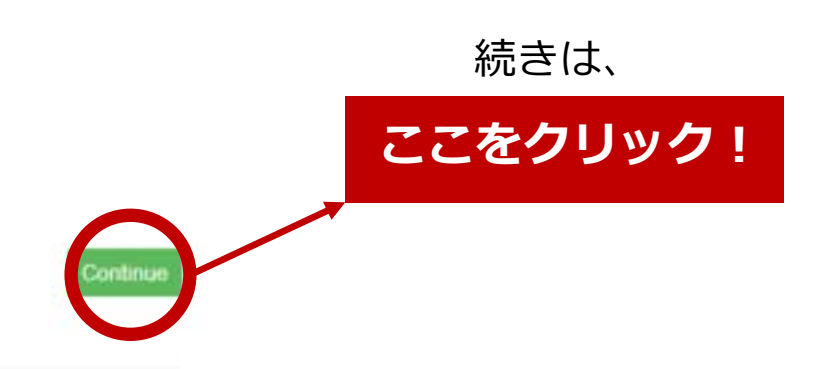

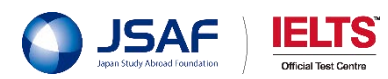

- · Image of yourself as seen on ID document
- · Your name as seen on the ID document
- · Your date of birth
- Signature (if it appears on ID document)

You can only attach one document. If your photo and signature are on separate pages, please insert both items into a single word or PDF document.

The photo within the ID document must be clear and meet our format guidelines:

- · Dimensions: at least 000 x 700 pixels
- · Size: no larger than 5.0 Mb
- + File format tilf, jpg. doc, docx, pdf, png. gif, jpeg.

Please ensure that the digital copy you import is clear and legible.

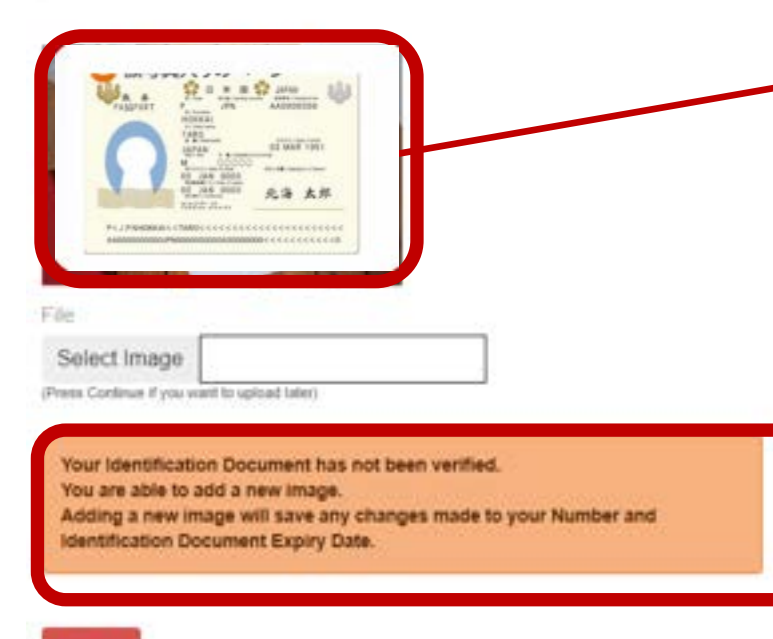

Cancel

-

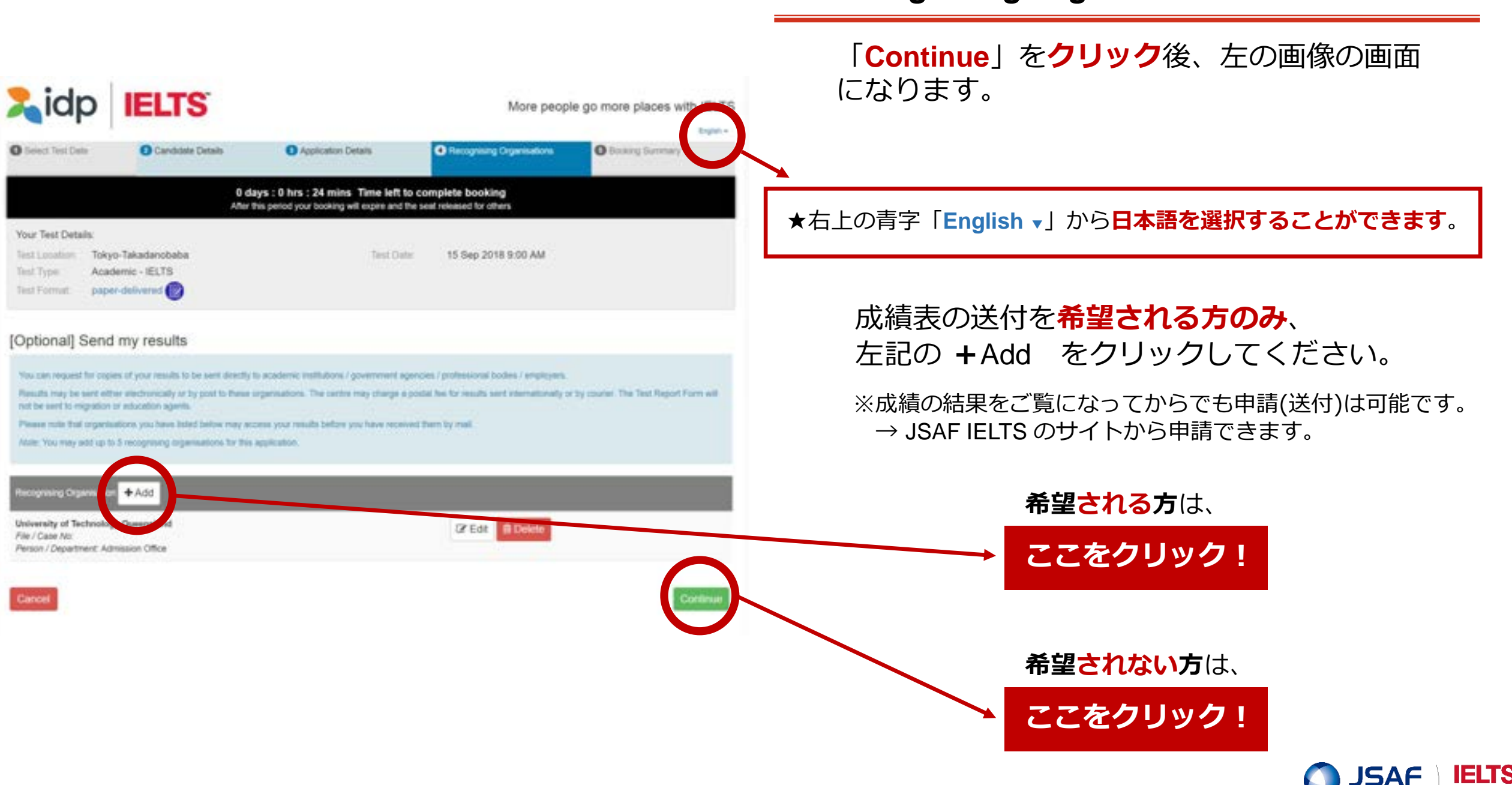

## ①Recognising Organisations を選択します

Vificial Test Centr

### ⑩続・Recognising Organisations を選択します

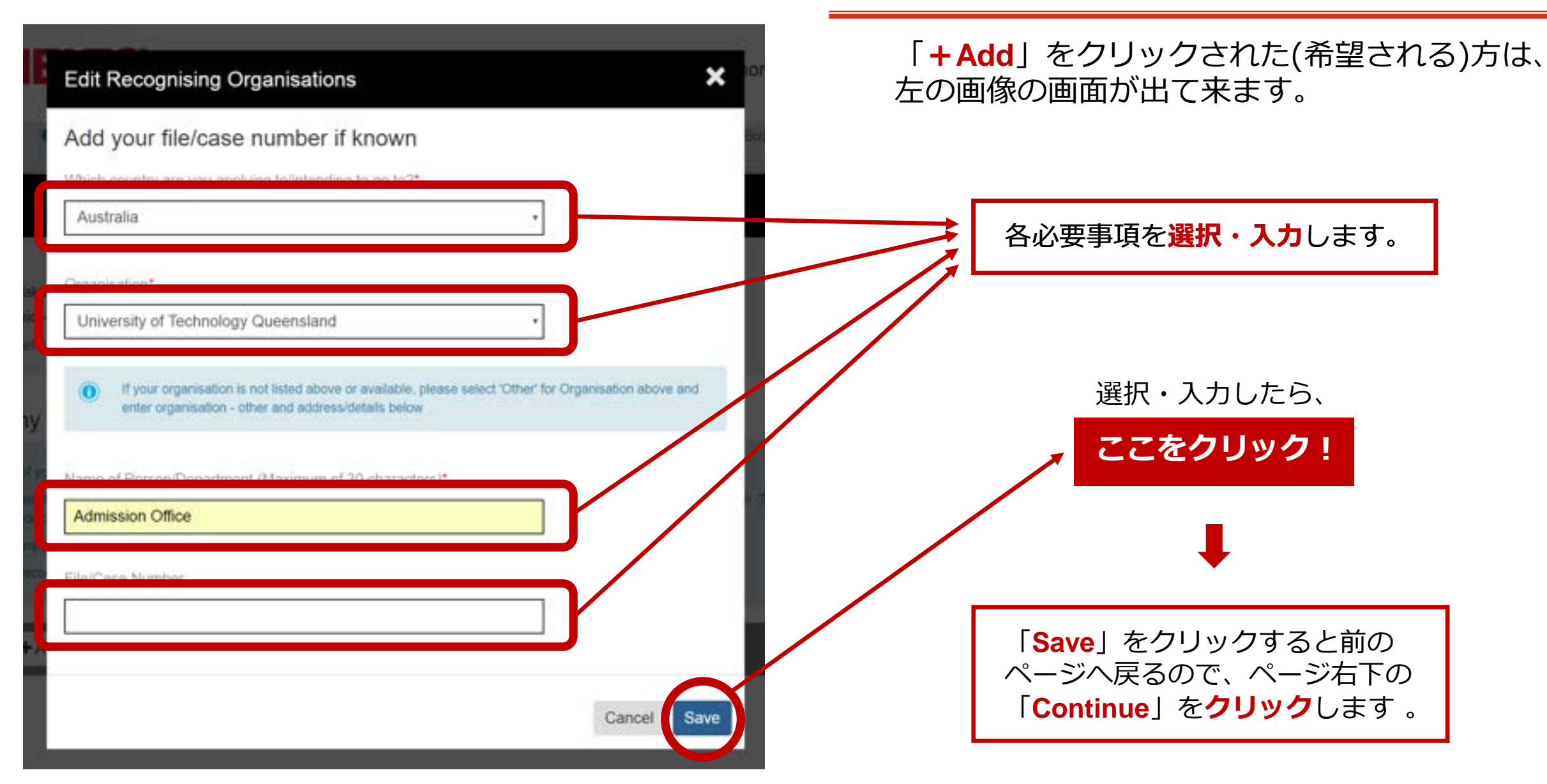

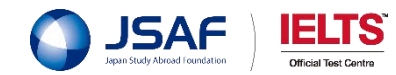

| 2,idp                                                                                   | IELTS                                    |                                                                                     | More peop                                    | le go more places with IELTS | 左の画<br>これま  | 画像の画面になります。<br>Fでの入力・選択内容を確認します     |
|-----------------------------------------------------------------------------------------|------------------------------------------|-------------------------------------------------------------------------------------|----------------------------------------------|------------------------------|-------------|-------------------------------------|
| O Select Test Deta                                                                      | Conditate Details                        | <ul> <li>Application Details</li> </ul>                                             | Recognising Organisations                    | O Booking Summary            |             |                                     |
|                                                                                         | 0 da<br>Attert                           | ays : 0 hrs : 26 mins Time left to o<br>his period your booking will supire and the | complete booking<br>seat released for others |                              |             |                                     |
| Your Test Details:<br>Tirst Location Tokyo-<br>Tirst Type Acader<br>Tirst Format paper- | Takadanobaba<br>mic - IELT8<br>delivered | Text Date.                                                                          | 20 Oct 2018 9:00 AM                          |                              | ſ           |                                     |
| Booking Summa                                                                           | ry                                       |                                                                                     |                                              |                              |             | <b>選択・入力内容</b> を確認します。              |
| Personal Details                                                                        | đ                                        |                                                                                     |                                              |                              |             |                                     |
| Full Name                                                                               | 10                                       | r JSAPtaro IELTSno                                                                  |                                              |                              |             |                                     |
| Passport                                                                                | pr.                                      | 1234567                                                                             |                                              |                              |             |                                     |
| Email Address                                                                           | 141                                      | ta@jsaf.com                                                                         |                                              |                              |             | +                                   |
| Date Of Birth                                                                           | 14                                       | a Jul 2018                                                                          |                                              |                              |             |                                     |
| Telephone<br>Mobile                                                                     | os                                       | 90-1234-5678                                                                        |                                              |                              | <u></u> ጉላን | <b>スクロール</b> して <b>内容を確認</b> していきます |
| Login Details                                                                           | 1                                        |                                                                                     |                                              |                              |             |                                     |

# ①Booking Summary を確認します

「Continue」をクリックすると、

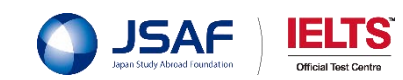

|                                                                                                    |                                                                            | 画面を下へスクロールし、最後まで確認すると、<br>左の画像の画面になります。                       |
|----------------------------------------------------------------------------------------------------|----------------------------------------------------------------------------|---------------------------------------------------------------|
| Address Leve 2                                                                                                    | Detail of sense is on http://www.jkaf-altigapan.com/?r<br>p=424 (Japanese) | <b>青字のところをクリック</b> して次へ進みます。                                  |
| Adhess Line 3                                                                                                    | Detail of versue is on http://www.juail.ethgapan.com/?<br>p=428 (English)  |                                                               |
| Buburta Town                                                                                                    | Takadanotaka                                                               |                                                               |
| Itato Hagon                                                                                                    | Tokyo                                                                      |                                                               |
| Pestal Code                                                                                                    | 169-00/5                                                                   | You must read the terms and conditions before submitting this |
| Recognising Organisations.                                                                                                    |                                                                            | registration.                                                 |
| You must read the terms and registration.<br>Offick here to read and epo                                                           | I conditions before submitting ites<br>es to the Terms and Conditions      | Click here to read and agree to the Terms and Conditions      |
| Ganool                                                                                                    |                                                                            |                                                               |
|                                                                                                    |                                                                            | Past                                                          |
| Test Centre Details<br>日本スタディ・アプロード・ファン<br>地口的ログテストセンター<br>ヤ100-0075 年前10106日7前10月1日<br>760-0075 年前10106日7前10月1日<br>7600-0273-0055 | ンデーション (JSAP)<br>In 4-15 二 17 5 合語の見違い 6-5 P                               | ここをクリック!                                                      |

# ⑪続・Booking Summary を確認します

JSAF JELTS Jeph Study Abroad Foundation

# ⑪続・Booking Summary を確認します

## ↓ IELTS Declaration を読みます

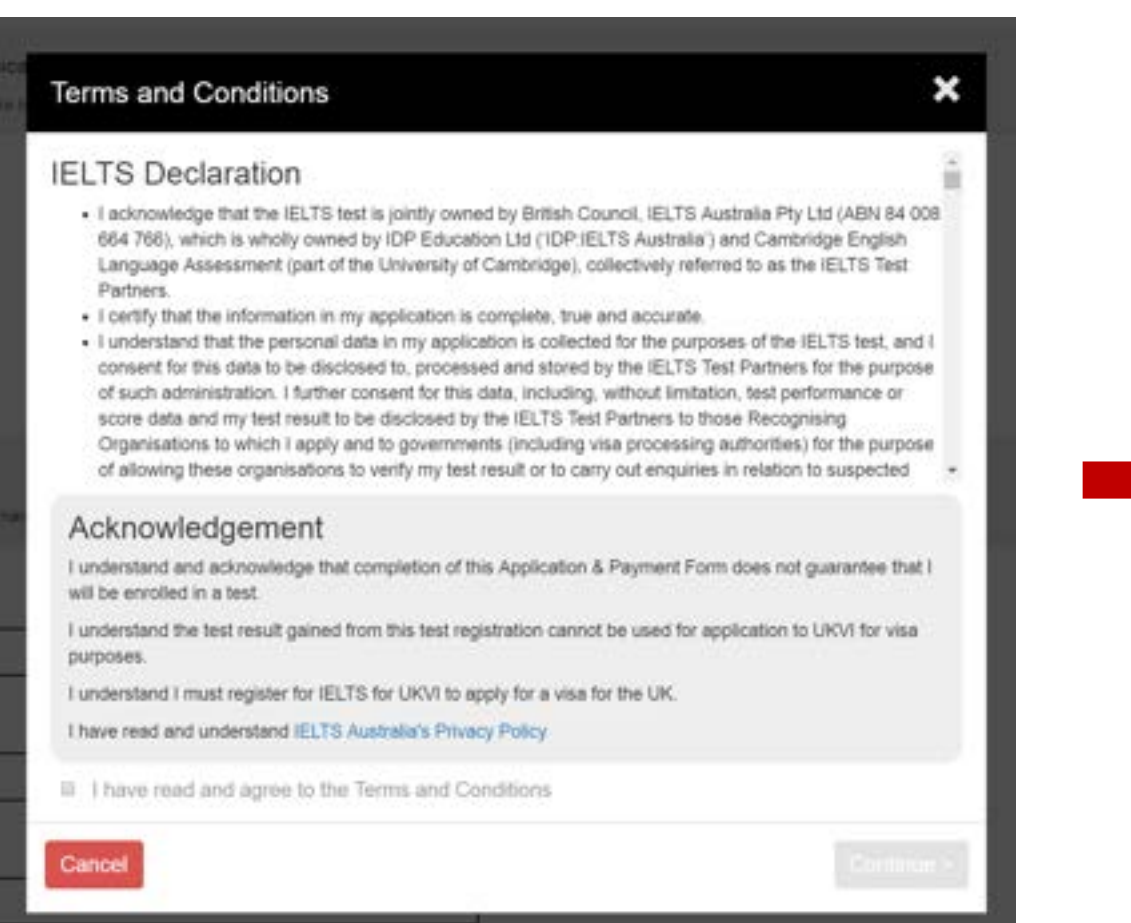

#### 青字をクリックすると、左の画面が出て来ます。

| LTS Declaration                                                                                                    | 1                                                                                                    |
|----------------------------------------------------------------------------------------------------|----------------------------------------------------------------------------------------------------|
| <ul> <li>I acknowledge that the IELTS test is jointly owned by British Council, IELTS Australia Pty Ltd (A 664 766), which is wholly owned by IDP Education Ltd (IDP:IELTS Australia') and Cambridge I Language Assessment (part of the University of Cambridge), collectively referred to as the IELT Partners.</li> <li>I certify that the information in my application is complete, true and accurate.</li> <li>I understand that the personal data in my application is collected for the purposes of the IELTS consent for this data to be disclosed to, processed and stored by the IELTS Test Partners for th of such administration. I further consent for this data, including, without limitation, test performa score data and my test result to be disclosed by the IELTS Test Partners to those Recognising Organisations to which I apply and to governments (including visa processing authorities) for th of allowing these organisations to verify my test result or to carry out enquiries in relation to sure</li> </ul> | VBN 84 008<br>English<br>TS Test<br>test, and I<br>te purpose<br>ince or<br>the purpose<br>spected + |
| Acknowledgement                                                                                                    |                                                                                                    |
| understand and acknowledge that completion of this Application & Payment Form does not guara<br>will be enrolled in a test.                                                                                                    | intee that I                                                                                         |
| understand the test result gained from this test registration cannot be used for application to URV<br>purposes.                                                                                                    | 1 for visa                                                                                           |
| understand I must register for IELTS for UKVI to apply for a visa for the UK.                                                                                                    |                                                                                                    |
| have read and understand IELTS Australia's Privacy Policy                                                                                                    |                                                                                                    |
| I have read and agree to the Terms and Conditions                                                                                                    |                                                                                                    |
|                                                                                                    |                                                                                                    |
| ancel                                                                                                    | Continue >                                                                                           |

読んでから ☑を入れます ☑を入れたら、 ここをクリック!

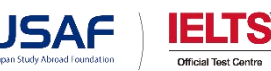

# ⑪続・Booking Summary を確認します

「Continue」をクリックすると、 左の画像の画面になります。

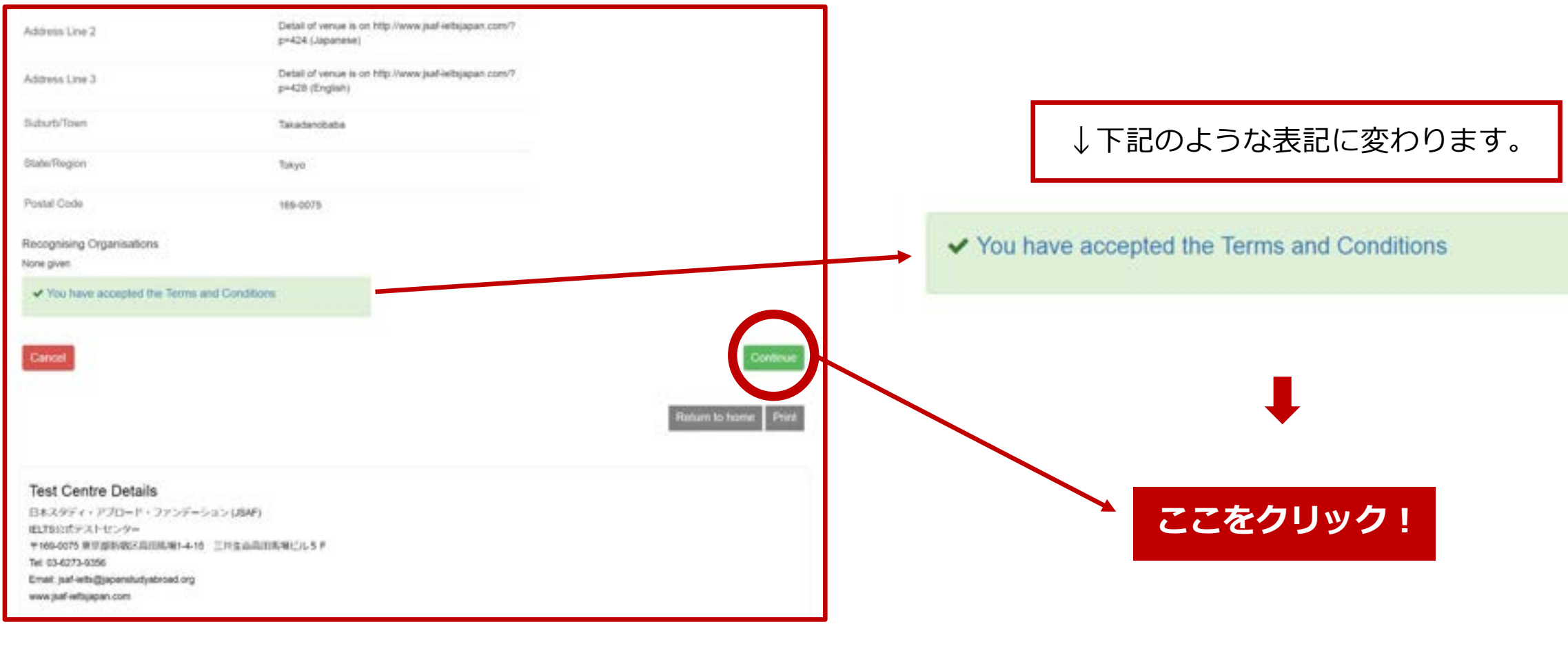

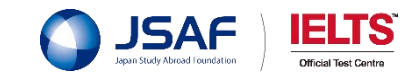

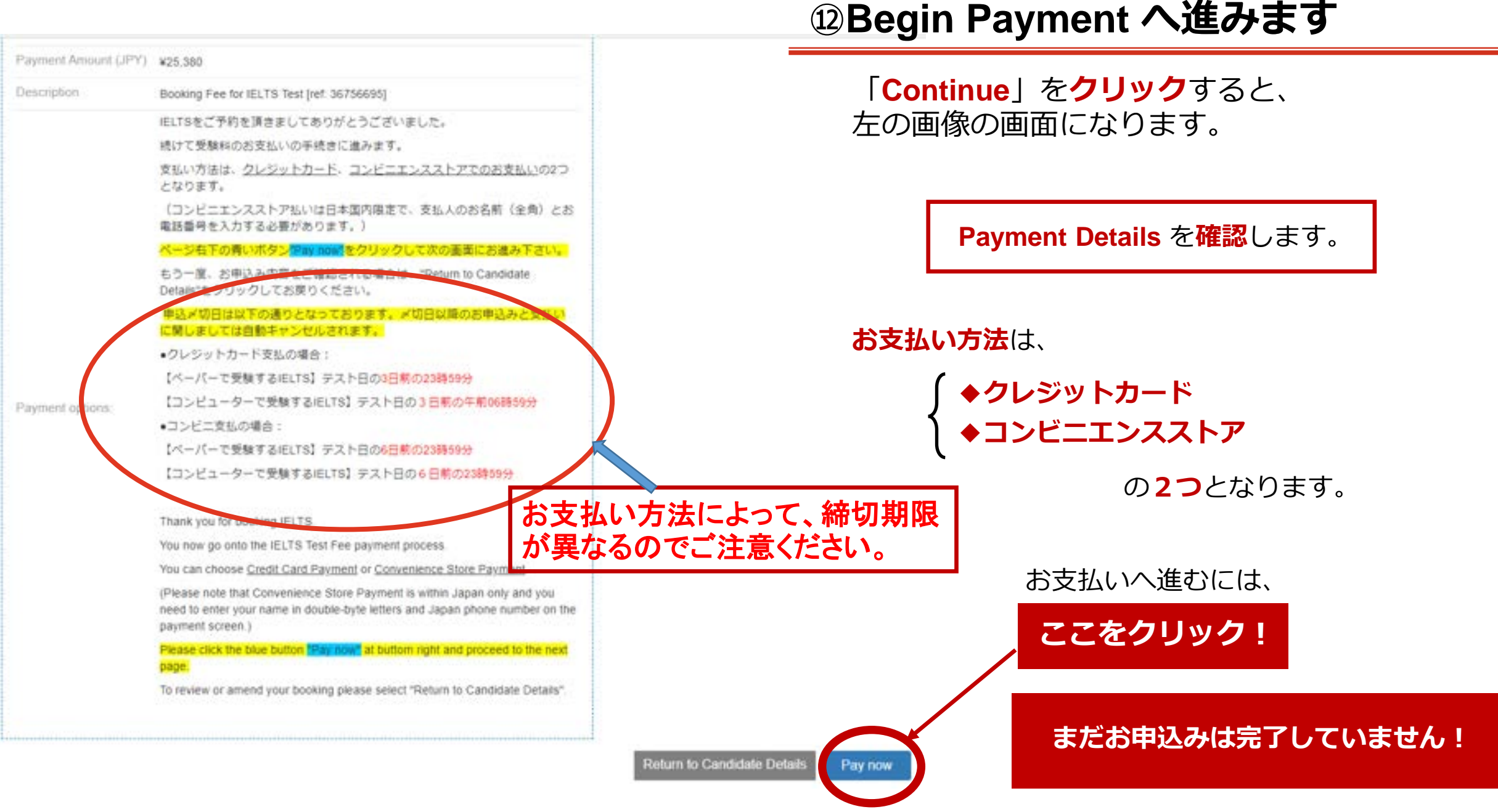

JSAF Jepan Study Abread Foundation

# <sup>12</sup>続・Begin Payment へ進みます

| retain to booking                                                                                                    | Payment Method Selection                                                                                                    | Payment Summary                                                                                                    |
|----------------------------------------------------------------------------------------------------|----------------------------------------------------------------------------------------------------|----------------------------------------------------------------------------------------------------|
| Payment Method                                                                                                    |                                                                                                    |                                                                                                    |
| 前面下の *Pay By - Please Select"にてク<br>ハ                                                                                                    | レジットカードか、コンビニエンスストアかご希望のお支払い方法                                                                                                    | あを追訳の上、右下緑色のボタン"Continue"を押して次の画面にお進みくだ。                                                                                      |
| コンピニエンスストア払いは日本国内際                                                                                                    | Eで、支払人のお名前(企务)と電話番号を入力する必要がありま                                                                                                    | E.F.                                                                                                    |
|                                                                                                    |                                                                                                    |                                                                                                    |
| Please select "Credit Card" or "Convenie                                                                                                    | ce Store" at the "Pay By - Please Select" section below, then click                                                                       | the "Continue" green button at the bottom right to proceed                                                                    |
| Please select "Credit Card" or "Convenie<br>Please note that Convenience Store Pay                                                                      | nce Store" at the "Pay By - Please Select" section below, then click<br>ment is within Japan only and you need to enter your name in doub | the "Continue" green button at the bottom right to proceed<br>le-byte letters and Japan phone number on the payment screen.   |
| Please select "Credit Card" or "Convenie<br>Please note that Convenience Store Pay<br>* Pay By                                                          | see Store" at the "Pay By - Please Select" section below, then click<br>nent is within Japan only and you need to enter your name in doub | : the "Continue" green button at the bottom right to proceed<br>le-byte letters and Japan phone number on the payment screen. |
| Please select "Credit Card" or "Convenie<br>Please note that Convenience Store Pay<br>* Pay By<br>- Please Select -                                     | ce Store" at the "Pay By - Please Select" section below, then click<br>nent is within Japan only and you need to enter your name in doub  | : the "Continue" green button at the bottom right to proceed<br>le-byte letters and Japan phone number on the payment screen. |
| Please select "Credit Card" or "Convenie<br>Please note that Convenience Store Pay<br>* Pay By<br>- Please Select -<br>• Please Select -                | nce Store" at the "Pay By - Please Select" section below, then click<br>ment is within Japan only and you need to enter your name in doub | : the "Continue" green button at the bottom right to proceed<br>le-byte letters and Japan phone number on the payment screen. |
| Please select "Credit Card" or "Convenie<br>Please note that Convenience Store Pay<br>* Pay By<br>- Please Select -<br>• Please Select -<br>Credit Card | ce Store" at the "Pay By - Please Select" section below, then click<br>nent is within Japan only and you need to enter your name in doub  | the "Continue" green button at the bottom right to proceed<br>le-byte letters and Japan phone number on the payment screen.   |

「**Pay offline**」を**クリック**すると、上記の画像の画面が立ち上がります。 クレジットカードまたコンビニエンスストアのご希望お支払い方法選び、 「Continue」ボタンを押してください。

#### まだお申込みは完了していません!

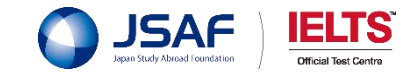

# 12続・お支払いへ進みます。

#### まだお申込みは完了していません!

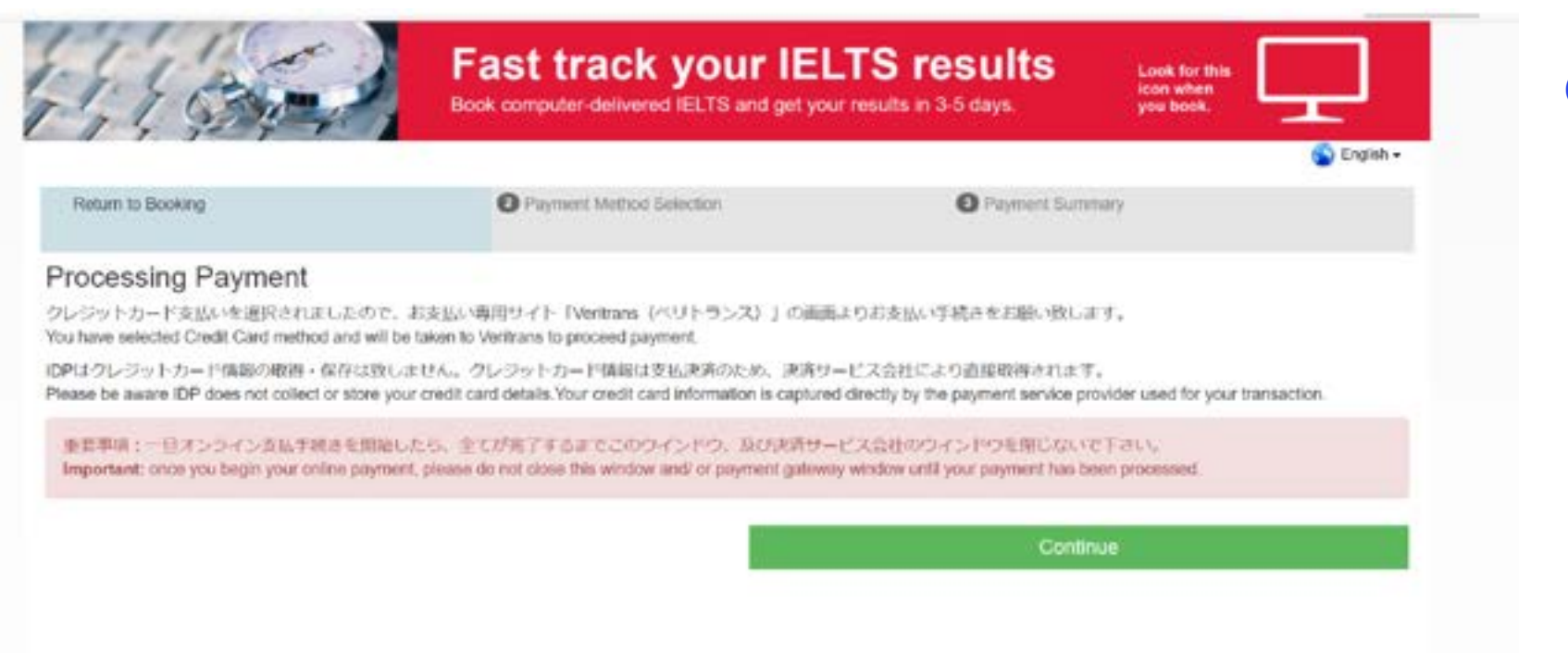

Continueをクリックする と、左の画像の画面にな ります。

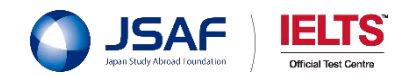

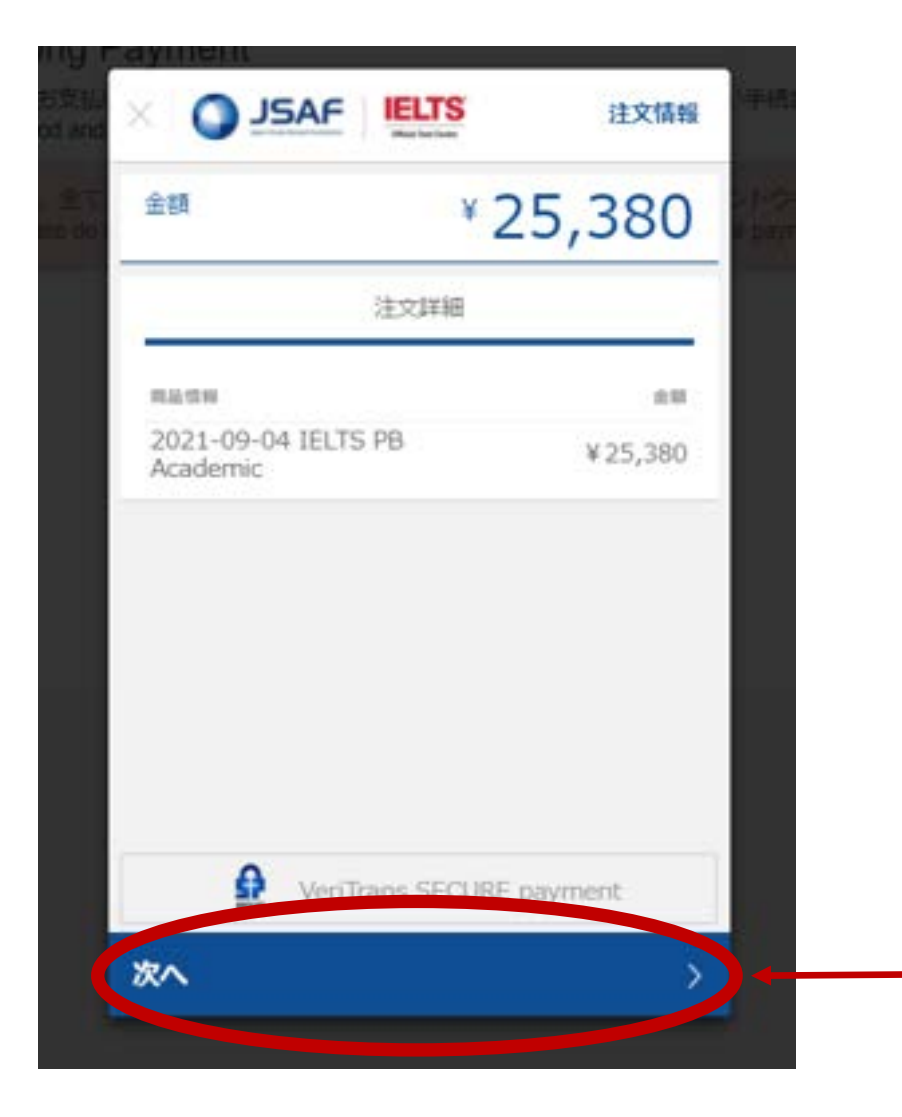

# 12続・お支払いへ進みます。

まだお申込みは完了していません!

Continueをクリックすると、左の画像の画 面になります。 ペーパーで受験するIELTSは25,380円 コンピューターで受験するIELTSは26,400円 と表記されます。

> 受験日、テストフォーマット、モジュール、 金額を確認後

> > ここをクリック!

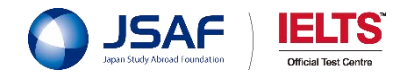

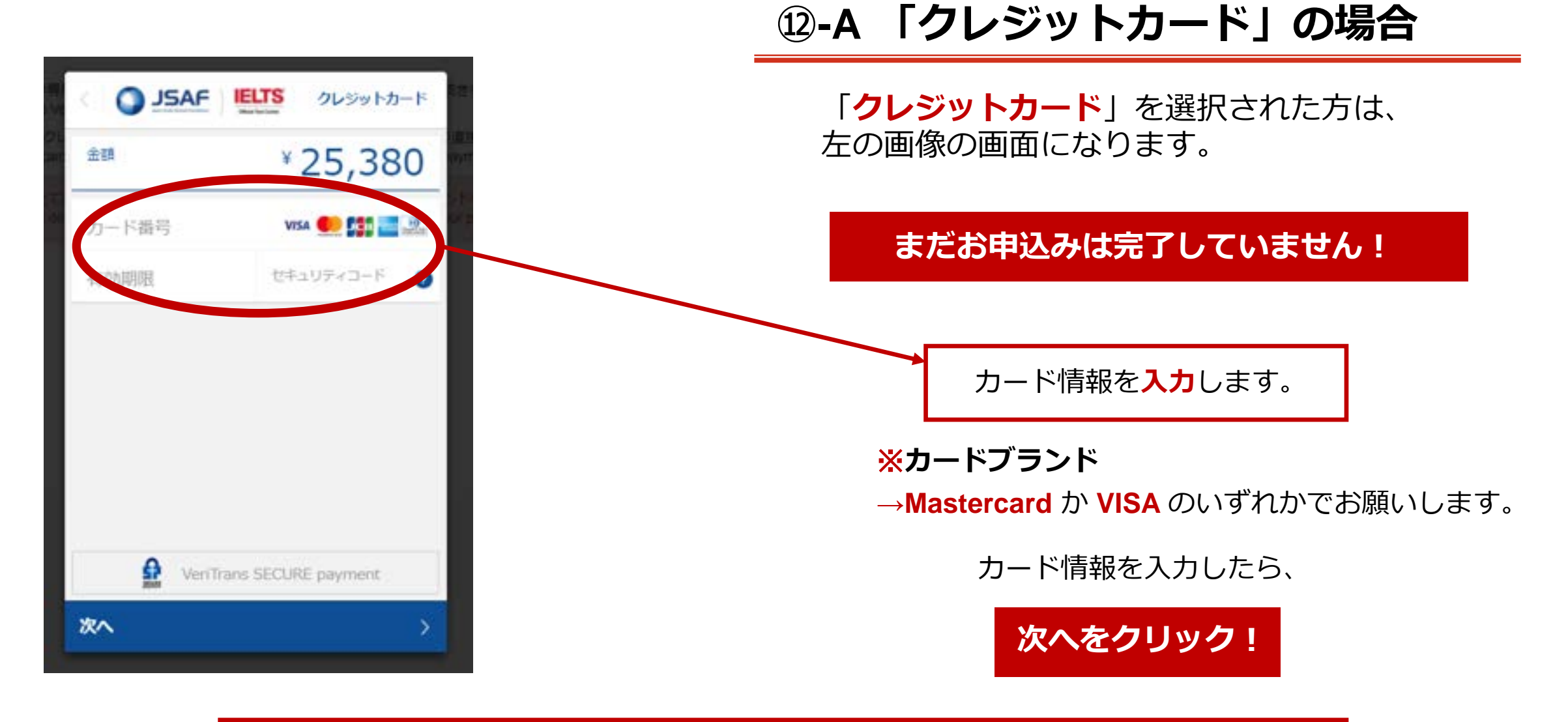

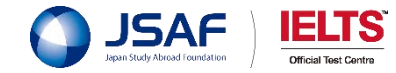

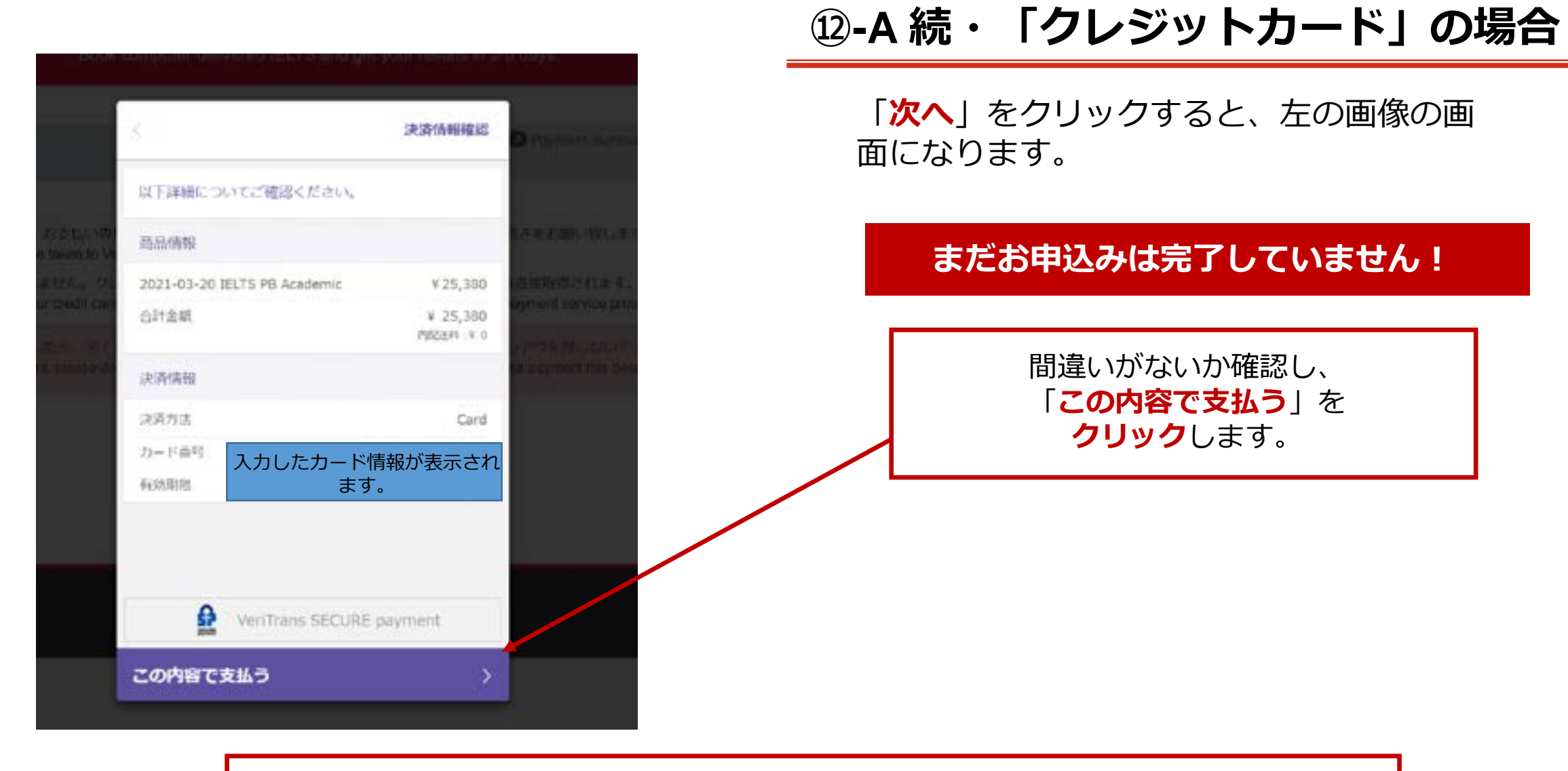

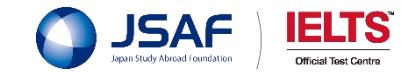

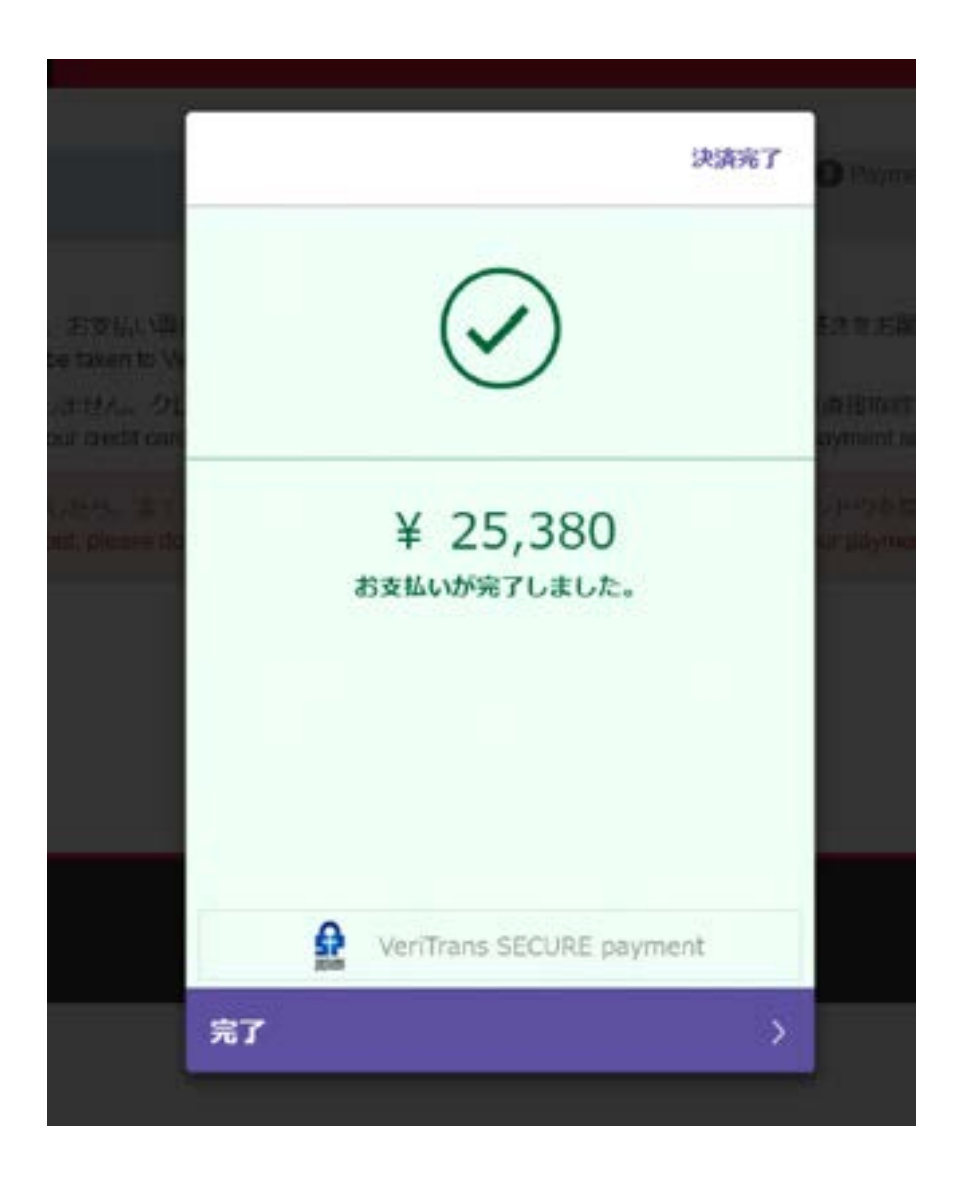

# **12-A 続・「クレジットカード」の場合**

#### 「**この内容で支払う**」をクリックすると、 左の画像の画面になります。

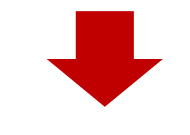

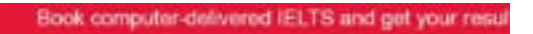

Thank You Please wat while we verify your payment, waiting for response from bank ...

#### 「**完了**」をクリックすると、 上記の画像の画面になります。

11, 9, 9, 9, 1

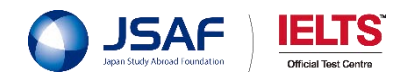

| 迎-A 枕・「クレンットルート」の場合 | ⑫-A 続・ | 「クレジッ | トカード」 | の場合 |
|---------------------|--------|-------|-------|-----|
|---------------------|--------|-------|-------|-----|

| Payment Sum      | mary - Booking Fee for IELTS Test             |  |
|------------------|-----------------------------------------------|--|
| Name             |                                               |  |
| Test Date        | 20 Mar 2021                                   |  |
| Transaction Date | 15 Dec 2020                                   |  |
| Amount (JPY)     | ¥25,380                                       |  |
| Receipt No.      | 6413116                                       |  |
| Status           | Payment Received                              |  |
| Details          | Booking Fee.<br>Test Application ID: 33805186 |  |
| Notes            | Status: success - R000                        |  |

2 Payment Method Selection

# Login Details Usemame: This user name along with your password will be used to log into your account.

Return to Booking

#### 支払いが完了すると左の画像の画面になります。 ここまで来たらお支払い完了となります。

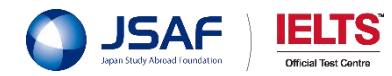

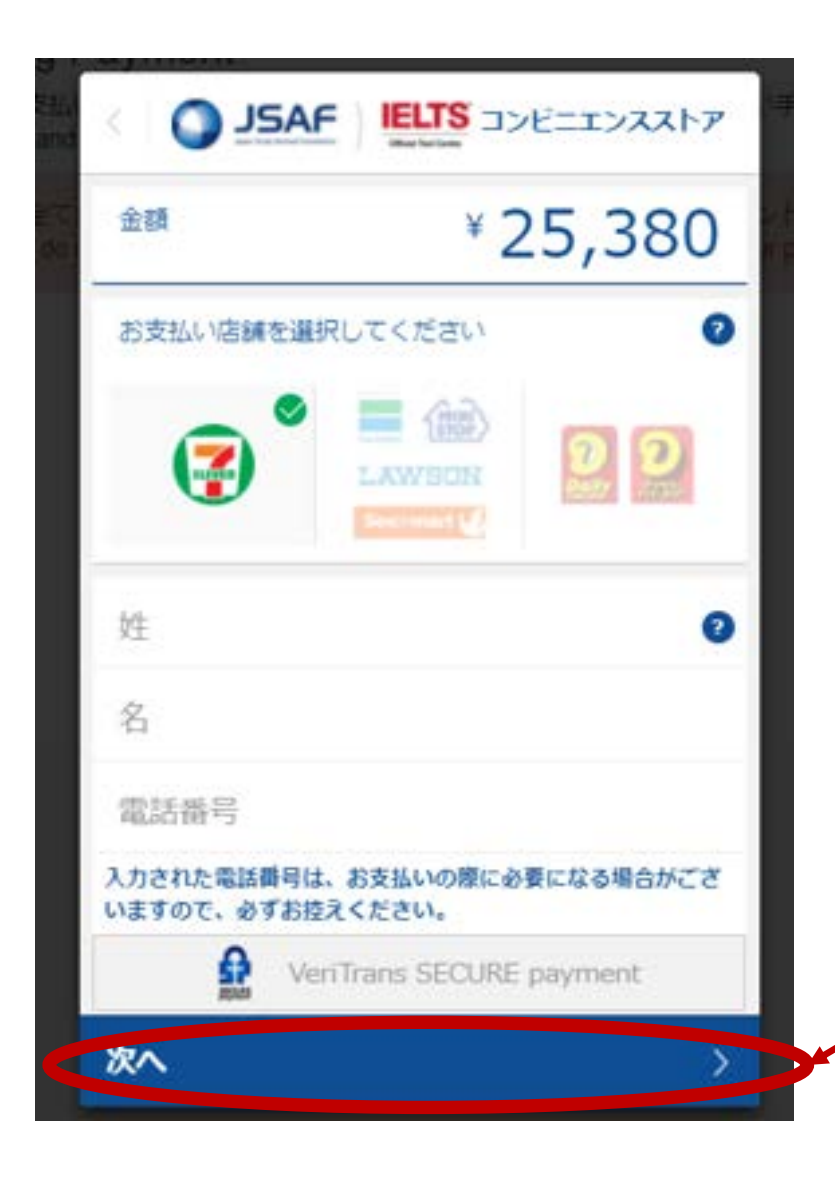

# 迎-B「コンビニ」の場合

## まだお申込みは完了していません!

「**コンビニ**」を選択された方は、左の画像の 画面になります。

支払い店舗を選択し、「姓」「名」「電話番 号」入力。

入力が完了したら「次へ」をクリック

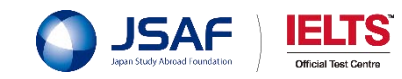

12-B 続・「コンビニ」の場合

#### まだお申込みは完了していません!

「**次へ**」をクリックすると、左の画像の画面 になります。

入力した名前と電話番号が表記されています。

内容を確認後、「次へ」をクリック

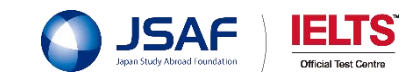

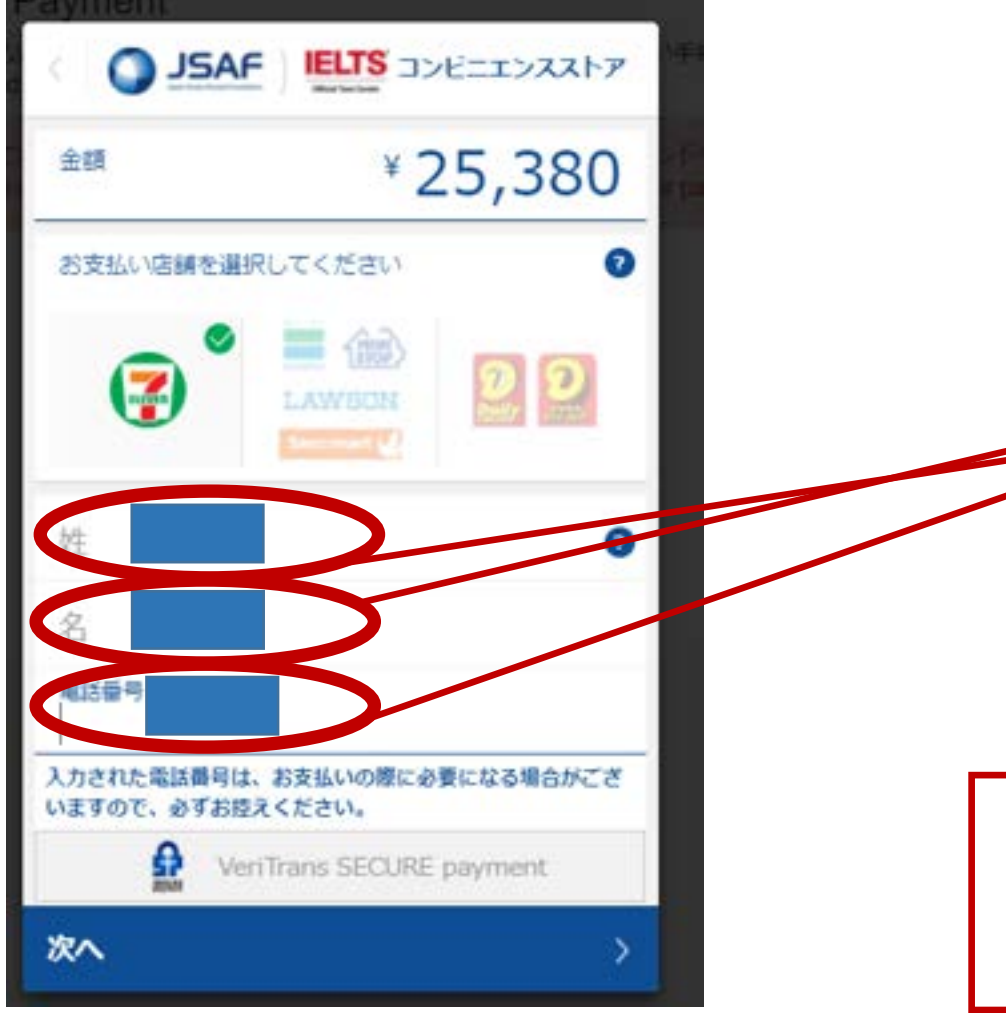

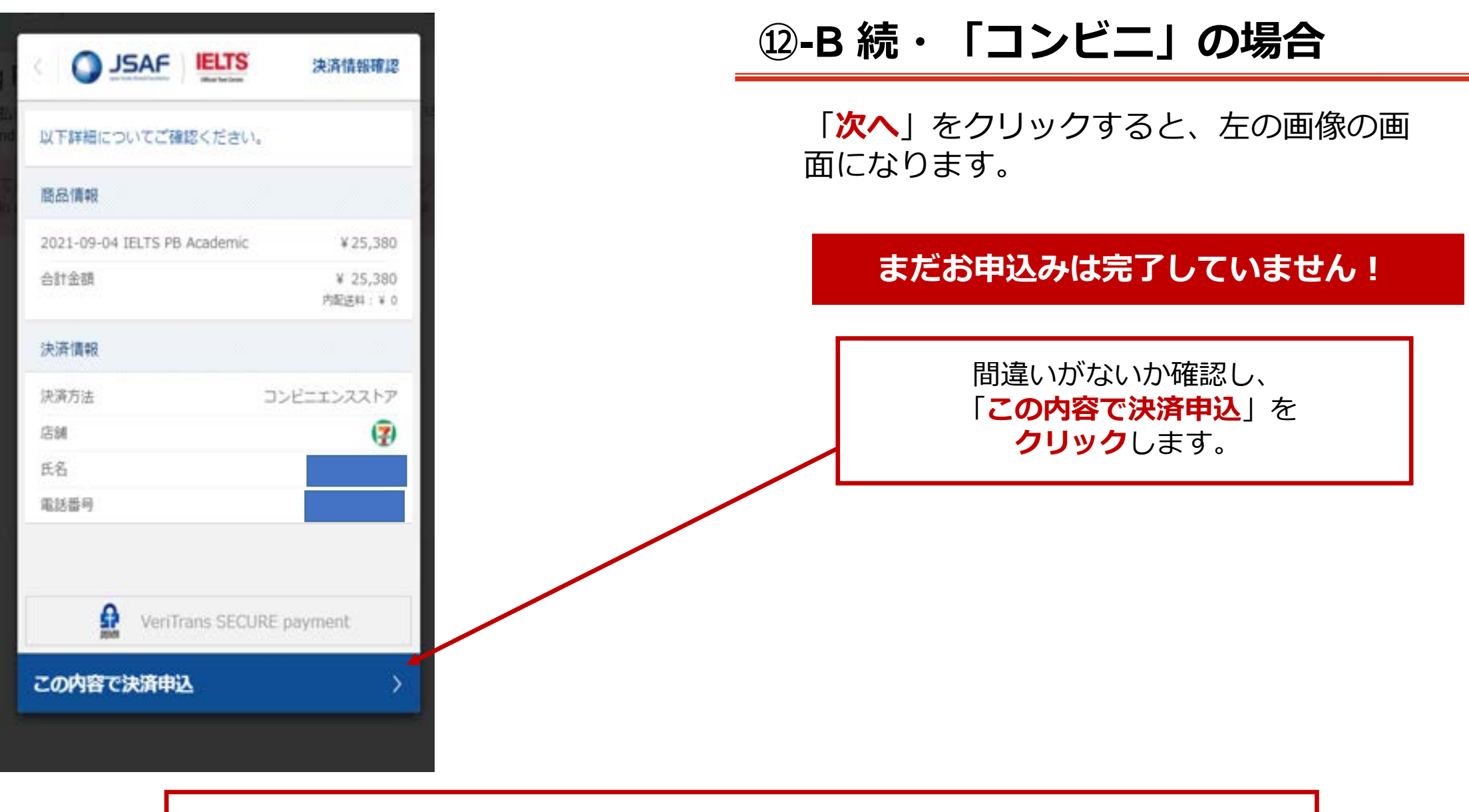

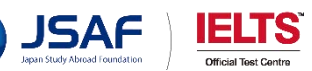

# 12-B 続・「コンビニ」の場合

#### 「**この内容で決済申込**」をクリックされた方は、 左の画像の画面になります。

### まだお申込みは完了していません!

支払い期限と受付番号 をメモしてください。

選択したコンビニでの支払 い方法を確認の上、お支 払いのお手続きをお願い いたします。

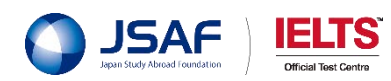

| JSAF IELTS                | 申込完了                   |
|---------------------------|------------------------|
| 金額                        | ¥25,380                |
| お支払いの申込み<br>以下の内容を元にお支払いを | が完了しました。<br>行ってください。 2 |
| 支払期限                      | 2021/05/30             |
| 選択された店舗                   | <b>(?</b> )            |
| 受付番号                      |                        |
| 払込際URL クリ                 | ップボードにコピー 🧿            |
| VeriTrans SE              | CURE payment           |
|                           |                        |

コンビニでのお支払い方法

セプンイレプン

More 3

(7)

商品購入時に表示される払込票をプリントアウ トし(もしくは「受付番号(払込票番号)」

(13桁)をメモして)、セブンイレブン店舗へ 行きます。店舗レジにて「インターネット代金

の支払い」と伝え、払込票でお支払いいただく か、「払込票番号」を伝えお支払いください。